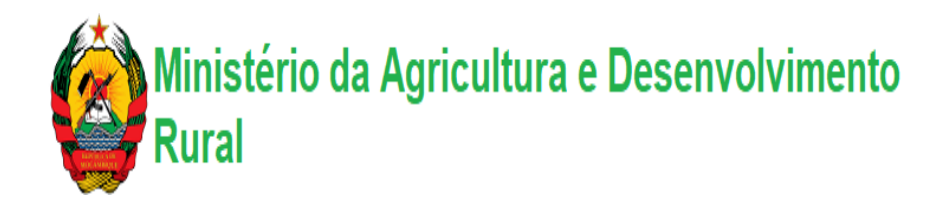

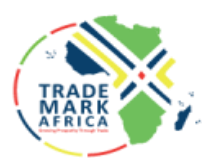

# MAAP Integrated Export and Import Certification System (SELICEF)

**User Manual** 

### **Revision History**

| Version | Date     | Name/Author      | Description                        |
|---------|----------|------------------|------------------------------------|
| v1.0    | Jun 2024 | BSL Project Team | Initial Creation (First Draft)     |
| v1.1    | Jul 2024 | BSL Project Team | Exporter Registration              |
|         |          |                  | Importer Registration              |
| v1.2    | Oct 2024 | BSL Project Team | Agent registration                 |
|         |          |                  | Exporter Processes                 |
|         |          |                  | Importer Processes                 |
|         |          |                  |                                    |
| V1.3    | Jan 2025 | BSL Project Team | Updated Revised Prototype Features |

| <b>2</b><br>3 | Tal<br>Pre | ole o<br>eambi | f Contents<br>le                                     |
|---------------|------------|----------------|------------------------------------------------------|
| 4             | Pu         | rpose          | of the Document                                      |
| 5             | Pro        | opose          | ed User Operating Environment                        |
| 6             | Ac         | coun           | t Creation                                           |
|               | 6.1        | Sys            | tem Account Activation & Log In                      |
|               | 6.2        | Sys            | tem Menu & Navigation                                |
|               | 6.3        | Mei            | nu Icons                                             |
|               | 6.4        | Pro            | file                                                 |
|               | 6.5        | Cha            | unge Password                                        |
| 7             | Ex         | porte          | r New Registration                                   |
| 8             | Ex         | r<br>porte     | r Processes                                          |
|               | 8.1        | Reg            | zistrations                                          |
|               | 8.1        | .1             | Agent Registration                                   |
|               | 8.1        | .2             | Consignee Registration                               |
|               | 8.1        | L.3            | Warehouse Registration                               |
|               | 8.1        | .4             | Farms Registrations                                  |
|               | 8.2        | Insp           | pections                                             |
|               | 8.2        | 2.1            | Dry Commodity Facility Inspection Request /Warehouse |
|               | 8.2        | 2.2            | Own Farm Inspection Request                          |
|               | 8.3        | App            | plications                                           |
|               | 8.3        | 8.1            | Phytosanitary Applications                           |
|               | 8.3        | 8.2            | Phytosanitary Replacement                            |
|               | 8.3        | 3.3            | Split Phytosanitary                                  |
|               | 8.3        | 8.4            | All Phytosanitary Applications                       |
|               | 8.4        | IMI            | PORTS-Importer Registrations                         |
|               | 8.5        | Rep            | ports                                                |
|               | 8.5        | 5.1            | Phytosanitary Applications                           |

| 8.5.2     | Restricted Products             |    |
|-----------|---------------------------------|----|
| 9 Import  | ter New Registrations           |    |
| 9.1 At    | tachments                       |    |
| 9.2 UI    | pload Additional Attachments    |    |
| 10 Import | ter Processes                   |    |
| 10.1      | Registrations                   |    |
| 10.1.1    | Maintain Exporter               |    |
| 10.1.2    | Maintain Agent                  |    |
| 10.1.3    | Maintain a Quarantine Facility  |    |
| 10.1.4    | Product Request for Quarantine  | 39 |
| 10.1.5    | New Commodity Request.          |    |
| 10.2      | Applications                    |    |
| 10.2.1    | Import Permit Request           |    |
| 10.2.2    | Import Permit Replacement       |    |
| 10.2.3    | All Import Permit Applications. |    |
| 10.2.4    | Cargo Release.                  |    |
| 10.2.5    | Cargo Release Replacement.      |    |
| 10.3      | Inspections                     | 47 |
| 10.3.1    | Inspection Requests.            | 47 |
| 10.4      | Exports                         |    |
| 10.4.1    | Exporter Registration           |    |
| 10.5      | Reports                         |    |
| 10.5.1    | All Import Permit               | 49 |
| 10.5.2    | Restricted Products             | 49 |
| 11 IEICS  | Payments                        | 50 |
| 12 Agent  | New Registration                | 53 |
| 12.1      | Attachments                     | 53 |
| 12.2      | Exports                         |    |
| 12.2.1    | Agent Phyto Applications.       |    |

| 12.3       | Imports                        | 7 |
|------------|--------------------------------|---|
| 12.3.1     | Agent Pip Application Request  | 7 |
| 12.3.2     | PIP Applications               | 8 |
| 12.3.3     | Cargo Release                  | 9 |
| 12.4       | Reports 6                      | 0 |
| 12.4.1     | All Phytosanitary Applications | 0 |
| 12.4.2     | All PIP applications           | 0 |
| 13 Setting | gs 6                           | 1 |
| 13.1       | Profile                        | 1 |
| 13.2       | Change Password                | 1 |

# 3 Preamble

The phytosanitary certification process is currently being done manually with paper, which can be time-consuming and error-prone. The certification process involves ensuring that plant products comply with phytosanitary regulations and standards, and it is critical for international trade. As trade in plant products has increased, the workload of certification authorities has also grown, leading to a need for a more efficient and reliable process. The digitalization of the phytosanitary certification process aims to address these challenges by automating the process, reducing the time and cost of the means to get the certification, improving accuracy and consistency, and facilitating trade.

The IEICS is intended to achieve the following business objectives;

- 1. Automate processes under MAAP:
  - a. Registration
  - b. Import
  - c. Export
- 2. Enable traders importing and exporting crops acquire regulatory documents from remote locations and at their convenience without having to visit the agency
- 3. Enable MAAP to realize full efficiency gains
- 4. Prepare MAAP for integration to the Single Window System, Payment platform, IPPC ePhyto and other applications as may be appropriate
- 5. Reduce administrative cost and time by eliminating paperwork through automated data collection
- 6. Increased transparency through built in audit trail reports and analytics.

# 4 Purpose of the Document

This manual is developed with the aim of demonstrating to MAAP stakeholders on how the MAAP IEICS System has captured the business and functional requirements.

The IEICS system aim is to automate MAAP processes for Imports and Exports and the issuance of the respective import and export documentation.

The IEICS will facilitate traders importing and exporting crops to acquire regulatory documents from remote locations and at their convenience without having to visit the agency. This will enable MAAP to realize full efficiency gains as well as prepare for integration to;

- 1. Single Window System
- 2. Payment Gateway
- 3. IPPC e-Phyto
- 4. Email & SMS

# 5 Proposed User Operating Environment.

The IEICS has been optimized to work on the web and is mobile responsive as well. It is recommended to operate on the following web browsers;

- 1. Mozilla Firefox
- 2. Microsoft Edge
- 3. Google Chrome
- 4. Brave
- 5. Opera

# 6 Account Creation

If you're new to the system, follow these steps to create an account:

- 1. Click on "Sign Up" under the login form.
- 2. Fill in the registration form with the required details, such as name, email, and contact information.
- 3. Submit the form to create your account.
- 4. Check your email for confirmation and complete the sign-up process
- 5. Login to the MAAP IEICS platform via the link <u>https://geoportal.agricultura.gov.mz/en/login.html</u>

First time applicants will register to get an account on the system as per below screen via the link <a href="https://geoportal.agricultura.gov.mz/en/register.html">https://geoportal.agricultura.gov.mz/en/register.html</a>

The users will then navigate to the Sign up here link to proceed with registration on the below screen.

| Registration Click here           | e to login if you                                    |                                   |
|-----------------------------------|------------------------------------------------------|-----------------------------------|
| Already a member? Login already h | ave an account                                       |                                   |
| TIN *                             |                                                      |                                   |
| 1234567890                        | Enter a valid TIN                                    |                                   |
| Company Details                   |                                                      |                                   |
| Company Name *                    | Entity Type *                                        |                                   |
| Company Name                      | -Select Entity Type-                                 | Enter all the required company    |
| Company Registration Number *     | Date of Registration/Incorporation (Business) *      | details in their respective       |
| COMPANY REGISTRATION NO           | Date                                                 |                                   |
| Company Contact Details           | -                                                    |                                   |
| Company Valid Email Address *     | Postal Address *                                     | -                                 |
| Company Valid Email Address       | Postal Address                                       |                                   |
| Postal Code *                     | Building Name                                        |                                   |
| Postal Code                       | Building Name                                        | Enter all the required            |
| Street Name *                     | Plot Number                                          | company contact details in        |
| Street Name                       | Plot No                                              | their respective fields.          |
| Region *                          | Zone *                                               |                                   |
| -Select >Region← ▼                | -Select District-                                    |                                   |
| Woreda (Districts) *              | Kebele *                                             |                                   |
| - Select Woreda (Districts) - 🔹   | Kebele                                               |                                   |
| Contact Person details            | _                                                    |                                   |
| First Name *                      | Other Names                                          |                                   |
| First Name                        | Other Name                                           | Enter all the required            |
| Surname *                         | Telephone Number *                                   | company contact details in        |
| Surname                           | 070000000                                            | their respective fields.          |
| Select ID Type *                  | National ID Number/Alien/Passport *                  |                                   |
| -Select ID Type-                  | National ID                                          |                                   |
| Email *                           |                                                      |                                   |
| email                             |                                                      |                                   |
| Account Username                  |                                                      |                                   |
| Company Username *                |                                                      | Enter the company                 |
| Username                          |                                                      | username.                         |
| I'm not a robot                   | Click here to confirm if y real person and not an au | ou are a<br>tomated               |
| Submit A                          | pplication                                           |                                   |
|                                   |                                                      | Click here to submit application. |

#### FIGURE 1: REGISTRATION PAGE

On successfully filling in the details the user will click on the am not a robot re CAPTCHA field and submit registration details.

The registration details are sent to the email used for registration, this will include username, password, OTP Code as per below screen.

| Public Messa                                                                                                    | ge > Login Credentials                                                                                       |                                   | Back to Inbox |  |  |  |  |
|----------------------------------------------------------------------------------------------------|----------------------------------------------------------------------------------------------------|-----------------------------------|---------------|--|--|--|--|
| To<br>From<br>Sending IP<br>Received                                                                                                    | apples<br>ieicstrial@agricultura.gov.mz<br>213.55.97.218<br>2025-01-08 09:14:20                              |                                   | Delete        |  |  |  |  |
| HTML       JSON       RAW       LINKS       SMTP_LOG       ATTACHMENTS         Dear Lucy,       Welcome to EAA (IEICS), Your account has been created successfully.       Your login credentials are :         Username: applesfarm       Password: Uff1Ws4Lvb       Activation Code (01P):451405         Link: http://196.189.134.100       Ethiopian Agricultura Authority - (EAA) |                                                                                                    |                                   |               |  |  |  |  |
|                                                                                                    | ▲<br>These here are your account<br>username, password, & the Ac<br>code use these details to log<br>system. | details:<br>ctivation<br>into the |               |  |  |  |  |

FIGURE 2: IEICS LOGIN ACCESS - REGISTRATION DETAILS SENT TO EMAIL

# 6.1 System Account Activation & Log In

This user will be required to activate their account using the credentials shared on email via the login screen as below.

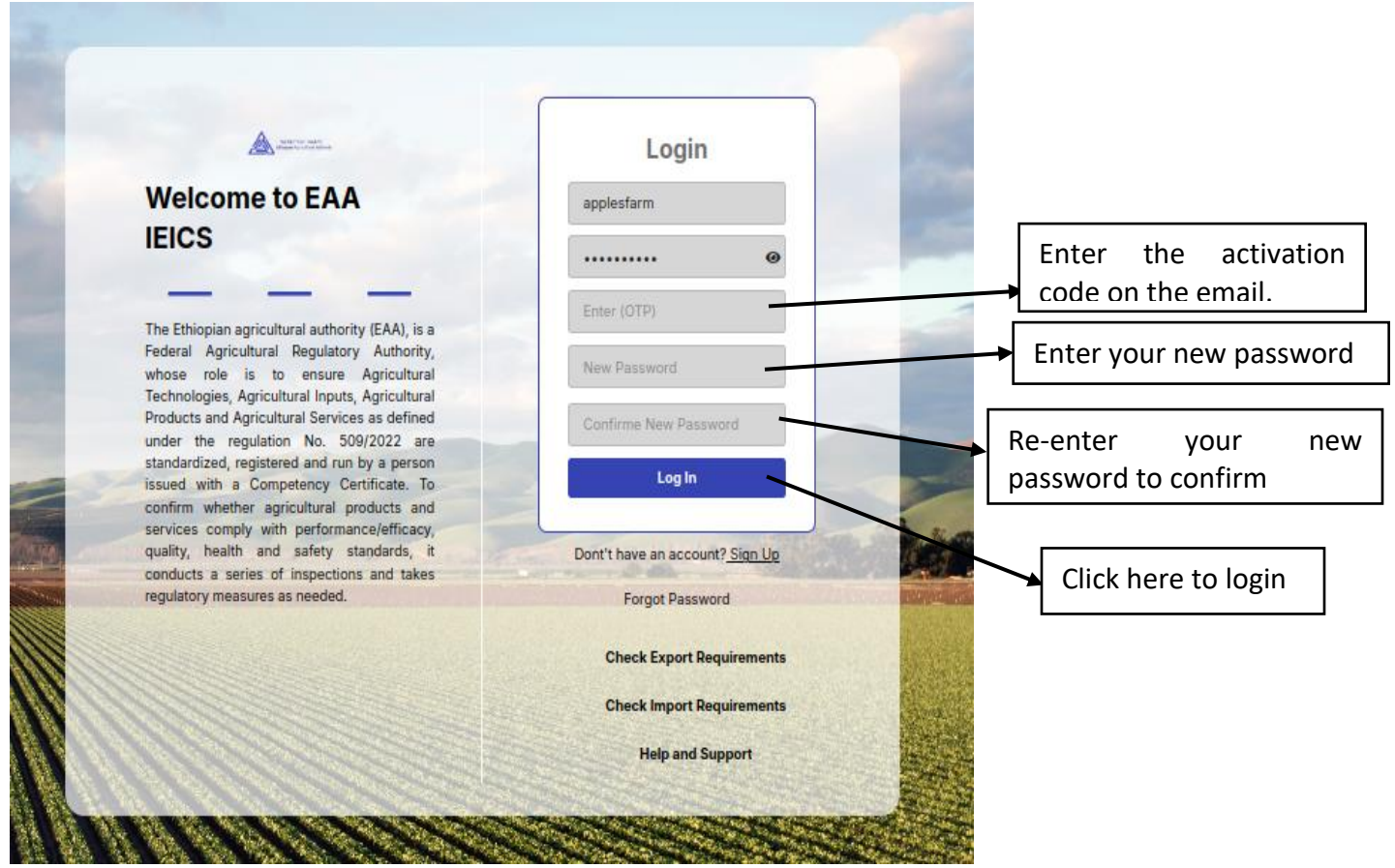

FIGURE 3: ACTIVATE ACCOUNT FORM

N.B. When you enter a wrong password, you will get a *"Login Failed! Wrong Username or Password"* error/authentication message.

| Login Failed! Wrong U                                                                      | Jsemame or password               |
|--------------------------------------------------------------------------------------------|-----------------------------------|
|                                                                                            |                                   |
|                                                                                            |                                   |
|                                                                                            |                                   |
|                                                                                            |                                   |
| (A)                                                                                        | Login                             |
| Ministry of Agriculture and Rural                                                          | avoorts                           |
| Development                                                                                |                                   |
|                                                                                            |                                   |
| Welcome to                                                                                 | Log In                            |
| MADER SELICEF                                                                              |                                   |
| Phytosanitary License and Certificate Issuance                                             | Don't have an account?<br>Sign Up |
| System                                                                                     | Encont Password                   |
|                                                                                            | 1 orgen allowed                   |
| The Ministry of Agriculture and Rural Development                                          | Check Export Requirements         |
| of issuing Phytosanitary certificates in Mozambique.                                       | Check Import Requirements         |
| and produce to prevent adverse impact on the<br>economy, the environment and human health. | Help and Support                  |
|                                                                                            |                                   |
|                                                                                            |                                   |

FIGURE 4: WRONG DETAILS LOGIN FORM

| 6.2 System                             | Menu & Navigation = selicef | IEICS Menu             | Log Out 무 읎               | New Registration          |              |
|----------------------------------------|-----------------------------|------------------------|---------------------------|---------------------------|--------------|
| Welcome,<br>EXPORTS COMPANY<br>exports | Account Information         |                        |                           |                           |              |
| search                                 | First Name                  | Lucy                   | Last Name                 | Meger                     |              |
|                                        | Other Names                 | Cherobon               | Company UserName          | exports                   |              |
| Exports                                | Email                       | exports@mailinator.com | Phone Number              | 067353425                 |              |
| 🗅 Imports 🛛 🗸                          | National ID                 | 368900863              | Staff ID                  | N/A                       |              |
| 🗅 Agents 🗸 🗸                           | Application Date            | 20-02-2025 14:40:53    | Update Profile            |                           |              |
| □ Settings ✓                           | Company Information         |                        |                           |                           | User details |
|                                        | Company Name                | EXPORTS COMPANY        | Company Email             | exports@mailinator.com    | entered      |
|                                        | NUIT                        | 898745326              | Company Registration Date | 2025-02-19                | during       |
|                                        | Company Registration No     | 507                    | Company Entity Name       | Partnership               | rogistration |
|                                        | Location Information        |                        |                           |                           | registration |
|                                        | Province                    | Maputo Province        | District                  | Cidade Da Matola District |              |
|                                        | City                        | Cidade Da Matola       | Building Name             | Exports building          |              |
|                                        | Postal Address              | 46537-Maputo           | Postal Code               | 3647                      |              |
| 11                                     | Plot No                     | 2                      | Street Name               | Maputo 123                |              |

FIGURE 5: HOME PAGE

After successfully logging on to the MAAP IEICS, the user will be directed to the home page which contains the details as shown above:

- 1. Menu
- 2. Landing page
- 3. User & Company logged in details
- 4. Applicant Status
- 5. Logout option

# 6.3 Menu Icons

| lcons    | Description    |
|----------|----------------|
|          | Expand View    |
| Log Out  | Logout button  |
| C        | Global refresh |
| <u>6</u> | Home           |
| Д.       | Notification   |

FIGURE 6: MENU ICONS

#### 6.4 Profile

On the menu, navigate to Settings  $\Rightarrow$  Profile.

This displays the user and company details. Select details can also be updated using the update profile and location buttons.

| Ministério da Agricultura<br>e Desenvolvimento Rural | ≡ SELICEF               |                        |                           | Log Out 🗘 🎧 | New Registration       | ← English | ~    |              |
|------------------------------------------------------|-------------------------|------------------------|---------------------------|-------------|------------------------|-----------|------|--------------|
| Welcome,<br>EXPORTS COMPANY                          |                         |                        |                           |             |                        |           |      |              |
| exports                                              | Account Information     |                        |                           |             |                        |           |      |              |
| Search                                               | First Name              | Lucy                   | Last Name                 |             | Meger                  |           |      |              |
| 🛱 Home Page                                          | Other Names             | Cherobon               | Company UserName          |             | exports                |           |      |              |
| 🗅 Exports 🗸 🗸                                        | Email                   | exports@mailinator.com | Phone Number              |             | 067353425              |           |      |              |
| 🗅 Imports 🗸 🗸                                        | National ID             | 368900863              | Staff ID                  |             | N/A                    |           |      |              |
| 🗅 Agents 🗸 🗸                                         | Application Date        | 20-02-2025 14:40:53    | Update Profile            |             |                        |           |      |              |
| □ Settings ^                                         | Company Information     |                        |                           |             |                        |           | k ne | re to update |
| 🕑 Profile                                            | Company Name            | EXPORTS COMPANY        | Company Email             |             | exports@mailinator.com | pro       | file |              |
| Change Password                                      | NUIT                    | 898745326              | Company Registration Date |             | 2025-02-19             | L         |      |              |
|                                                      | Company Registration No | 507                    | Company Entity Name       |             | Partnership            |           |      |              |

FIGURE 7: PROFILE PAGE

# 6.5 Change Password

On the menu, navigate to Settings ⇒ Change Password. This displays the option to update the password set.

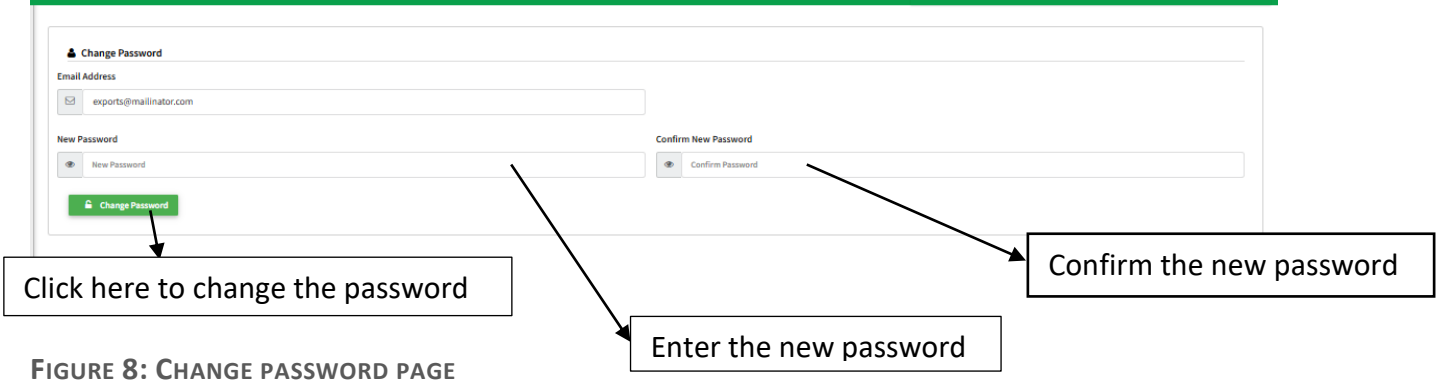

# 7 Exporter New Registration

This is the process that facilitates the stakeholders to register as Exporters on the IEICS. User navigates to MAAP Menu  $\Rightarrow$  New Registration  $\Rightarrow$  Exports $\Rightarrow$  Application for certificate of competency.

| Ministério da Agricultura<br>e Desenvolvimento Rural | ≡ SELICEF              |                        |                   | Log Out 🗘 🎧  | New Registration    | ♥ English ♥               | • |
|------------------------------------------------------|------------------------|------------------------|-------------------|--------------|---------------------|---------------------------|---|
| Welcome,                                             |                        |                        |                   |              |                     |                           | _ |
| EXPORTS COMPANY<br>exports                           | Exporter Registration  |                        |                   |              |                     |                           |   |
| Search                                               | Contact Person Details |                        |                   | Approval Sta | ge: Applicant Stage | Application Status: DRAFT |   |
|                                                      | Researcher             |                        | Own Farm          |              |                     |                           |   |
| ът ноте Раде                                         | No                     |                        | No                |              |                     | `                         | ~ |
| D Exports                                            | Dry Commodity Exporter |                        | Consolidator      |              |                     |                           |   |
| 🗹 Exporter Registration                              | No                     |                        | No                |              |                     | ```                       | • |
| 🗅 Imports 🗸 🗸                                        | Contact Person Details |                        |                   |              |                     |                           |   |
| ~                                                    | First Name             | Lucy                   | Last Name         |              | Meger               |                           |   |
| □ Agents ~                                           | Other Names            | Charobon               | Company LiserName |              | exports             |                           |   |
| 🗅 Settings 🛛 🗸 🗸                                     |                        | cherobon               | company osername  |              | exports             |                           |   |
|                                                      | Email                  | exports@mailinator.com | Phone Number      |              | 067353425           |                           |   |
|                                                      | National ID            | 368900863              | Application Date  |              | 20-02-2025          |                           |   |

FIGURE 9: NEW REGISTRATION WINDOW

The exporter form is displayed with the different exporter registrations presented;

- 1. Researcher
- 2. Own Farm
- 3. Dry Commodity Exporter
- 4. Consolidator

The applicant can only register as researcher independently and/or own farm, dry commodity exporter & consolidator.

Populate the Exporter detail by capturing all required/mandatory fields based on category being applied for.

Company details (auto populated), Location (auto populated), Attachments, Production, Low Risk Commodity Facility, Own Farms, Firms/Producers

| Ministério da Agricultura<br>e Desenvolvimento Rural | ≡ SELICEF                                                 |                                 |                |               | Log Out 🔱 🏠      | New Registration       | ~ | English | ~ |
|------------------------------------------------------|-----------------------------------------------------------|---------------------------------|----------------|---------------|------------------|------------------------|---|---------|---|
| Welcome,                                             | Postal Address                                            | 46537-Maputo                    |                | Postal Code   |                  | 3647                   |   |         |   |
| EXPORTS COMPANY<br>exports                           | Plot No                                                   | 2                               | Street Name    |               |                  | Maputo 123             |   |         |   |
| Search                                               | City                                                      | Matola                          |                | Email         |                  | exports@mailinator.com |   |         |   |
| 🛱 Home Page                                          |                                                           |                                 |                |               |                  |                        |   |         |   |
| 🗅 Exports 🗸 🗸                                        | Attachments                                               |                                 |                |               |                  |                        |   |         |   |
| ~                                                    | Attachment (Documents format allowed are jpeg,png , pdf a | nd maximum document size is 2MB | <u>)</u>       |               |                  |                        |   |         |   |
| L Imports Ý                                          | Document Type                                             |                                 | Document       | Status Action |                  |                        |   |         |   |
| 🗅 Agents 🗸 🗸                                         | Director's National I.D/Alien's Card                      |                                 | 10664_60.png   | ✓ Uploaded    | Choose file No I | File Chosen            |   |         |   |
| 🗅 Settings 🛛 🗸                                       |                                                           |                                 |                |               |                  |                        |   |         |   |
|                                                      | Certificate of Incorporation/Business Registration        |                                 | 10664_3472.png | ✓ Uploaded    | Choose file No I | File Chosen            |   |         |   |
|                                                      | MRA NUIT Certificate                                      |                                 | 10664_6963.png | ✓ Uploaded    | Choose file No I | File Chosen            |   |         |   |

FIGURE 10: EXPORTER REGISTRATION DETAILS

Page 15 of 61

Click add new to add new farm commodity.

| Click here to add a new commodity. |                                    |
|------------------------------------|------------------------------------|
| Add New Farm                       |                                    |
| Farm Details<br>Completed          | Es Farm Commodities                |
| Add New Farm Commodities Details   |                                    |
| Sisal -                            | 5                                  |
| Area Under Production(ha) *        | Estimated Yields per season in kgs |
| 3545                               | 100                                |
| Save > Return                      |                                    |
| < Previous Return >                |                                    |

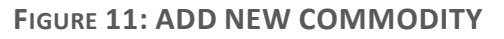

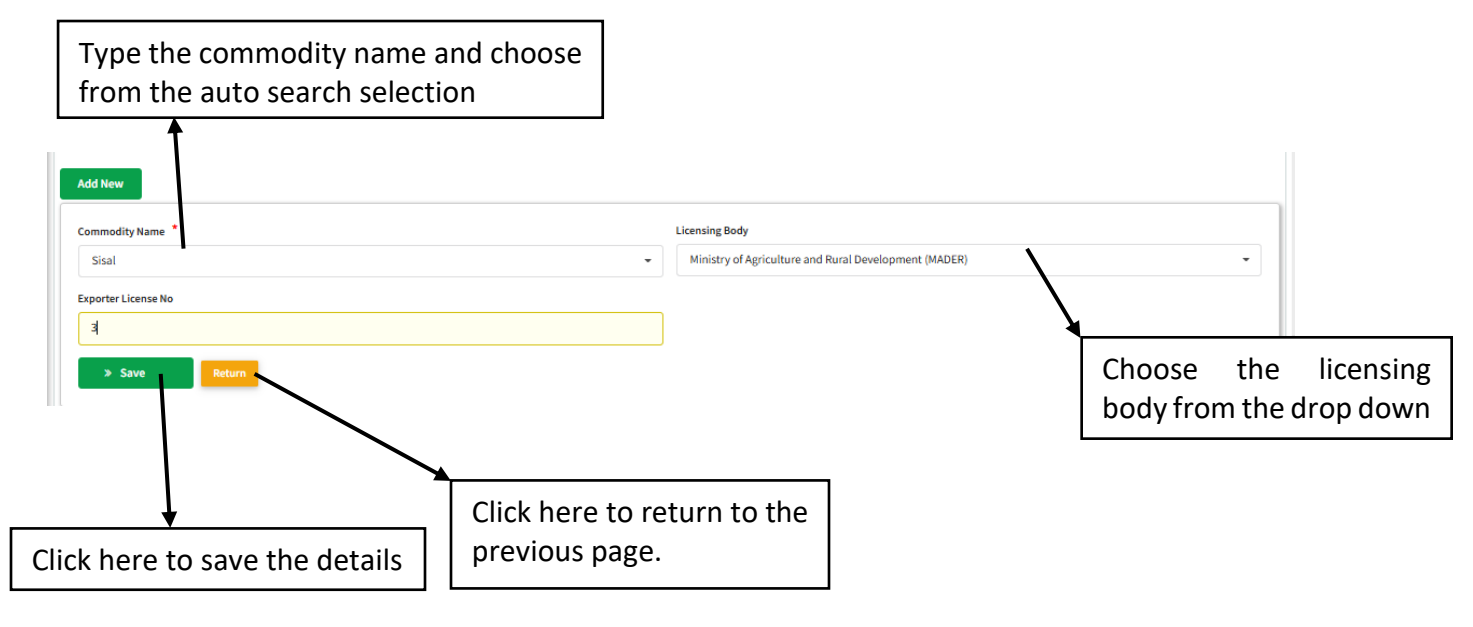

FIGURE 12: COMMODITY DETAILS FORM.

# If exporter has own farm capture farm details (optional)

| ts Farm Details                                   |                                                                    | ⊜Farm Commodities |               |                 |
|---------------------------------------------------|--------------------------------------------------------------------|-------------------|---------------|-----------------|
| Farm Details                                      |                                                                    |                   | ר             |                 |
| Farm Name                                         | Farm Size (Ha) *                                                   |                   |               |                 |
| grapes farm                                       | 68                                                                 | Set Location      |               |                 |
| Farm Location Latitude *                          | Farm Location Longitude *                                          | Traceability Code |               |                 |
| -25,959728985709827                               | 32.67677328637697                                                  | Traceability Code |               |                 |
| Province *                                        | District *                                                         | City *            | Г             |                 |
| Manica Province                                   | Machaze District                                                   | Chitobe           |               | Enter the       |
| Street Name *                                     | Distance From the Nearest Mader Office (Km)                        | Country *         |               | form dotails in |
| grapes street                                     | 4754                                                               | MOZAMBIQUE        |               | Iann uetails in |
| Contact Person *                                  | Email *                                                            | Telephone *       |               | their           |
| leila                                             | leila@mailinator.com                                               | 07454673563       |               | respective      |
| Postal Code                                       | Postal Address                                                     | Town *            |               | C L L           |
| 454836                                            | 4745673Grapes                                                      | manica            |               | fields.         |
| Trading Blocks                                    | Are you aware of market requirements? *                            |                   |               |                 |
| South Asian Association for Regional Cooperations | Yes •                                                              |                   |               |                 |
| Southern African Development Community            |                                                                    |                   |               |                 |
| Do you have a pest management system in place? *  | Market Destinations                                                |                   |               |                 |
| Yes                                               | - ANGOLA X BOTSWANA X LESOTHO X MALAWI X -                         |                   |               |                 |
|                                                   | MOZAMBIQUE A SWAZILAND (ESWATINI) A TANZANIA A ZAMBIA A ZIMBABWE X |                   | )             |                 |
| fallers *                                         | Provinces Crops                                                    | Form Description  | Rack to Tr    | 20              |
| v.mz/test/en/#menu 8                              |                                                                    |                   | Back to To    |                 |
|                                                   |                                                                    |                   |               |                 |
|                                                   |                                                                    |                   | <b>t</b>      |                 |
|                                                   |                                                                    |                   | Click horo    | to movo         |
|                                                   |                                                                    |                   |               |                 |
| FIGURE 13: OWN FARM DETAIL                        | LS                                                                 |                   | back to the t | top of the      |
|                                                   |                                                                    |                   | nage          | -               |
|                                                   |                                                                    |                   | page.         |                 |
|                                                   |                                                                    |                   |               |                 |

# Exporter Low Risk Facility.

If the exporter has a warehouse capture low risk facility details (optional)

|                                        | v risk facility.                            |                              |                        |
|----------------------------------------|---------------------------------------------|------------------------------|------------------------|
| Add New LRC                            |                                             | Page Size 10                 | First Prev 1 Next Last |
| LRC Facility Name                      | Province<br>-Select Option-                 | District<br>- Select Option- |                        |
| City                                   | Country                                     | Email                        |                        |
| -Select Option- Postal Address         | MOZAMBIQUE  Postal Code                     | - Email<br>Street Name       | Enter the LRC          |
| Postal Address                         | Postal Code                                 | Street Name                  | details in these       |
| Telephone                              | Town                                        | Commodity Name               | fields                 |
| Telephone                              | Town                                        | -Select Option-              |                        |
| Capacity of Facility in m <sup>3</sup> | Distance from the nearest Mader office (km) |                              |                        |
| -Select Option-                        | ✓ Distance                                  |                              |                        |

FIGURE 14: CAPTURING LOW RISK COMMODITY FACILITY DETAILS

Page 17 of 61

#### The exporter has now been approved

| Ministério da Agricultura<br>e Desenvolvimento Rural             | ≡ SELICEF             |                | Log Out 4   | Exporter V English V          |
|------------------------------------------------------------------|-----------------------|----------------|-------------|-------------------------------|
| Welcome,<br>EXPORTS COMPANY<br>exports<br>Search<br>R Home Page  | Exporter Registration | Exporter Firms | Epoter fams | Low Rok I ommodity facilities |
| Applications     V     Registrations     V     Inspections     V | Eport Consignments    | Consignee      |             |                               |
|                                                                  | Total 👩               | Total ()       | The chai    | nged role to exporter         |

FIGURE 15: APPROVED EXPORTER REGISTRATION WITH STATUS/ROLE CHANGED

# 8 Exporter Processes

After being approved as an Exporter the applicant will on a periodic basis be required to manage the below details.

- 1. Agents
- 2. Consignees
- 3. Farms
- 4. Facilities
- 5. Producers
- 6. Users

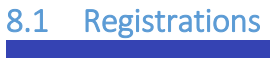

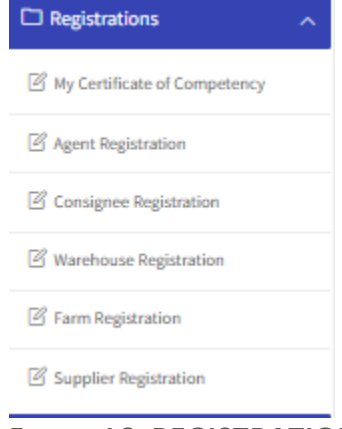

#### FIGURE 16: REGISTRATIONS MENU

### 8.1.1 Agent Registration

MAAP Menu  $\Rightarrow$  Registrations  $\Rightarrow$  Agent registrations.

Click to open the Agent registration details by adding on the required fields/details.

This will present a list of available agents and provide the opportunity to add, view details, or deactivate.

- 1. Click add new to add a new agent.
- 2. From the drop down select the agent's name then pick the start and end date.
- 3. Save the documents

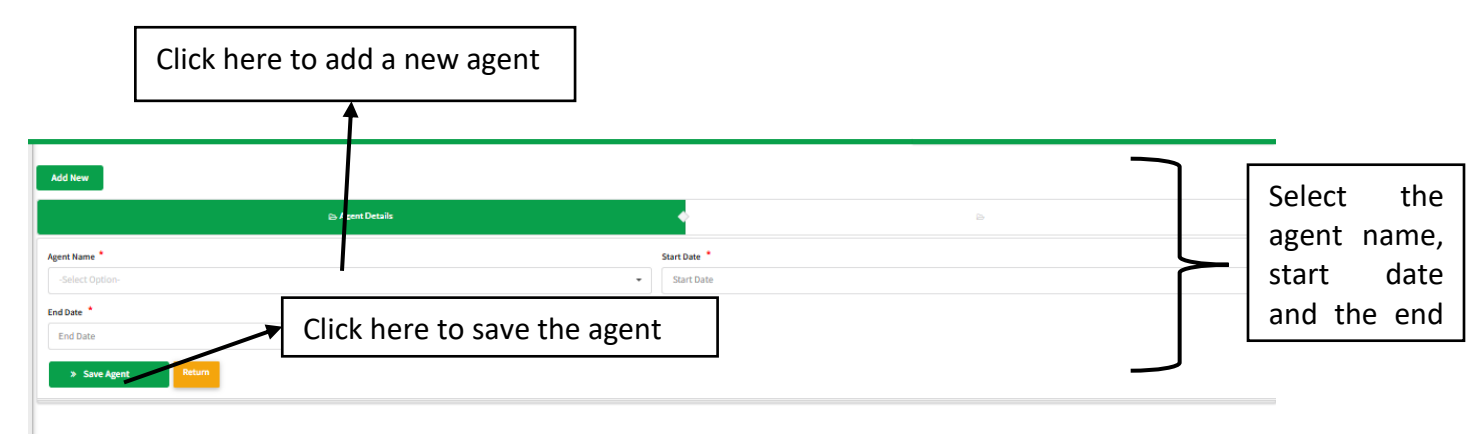

FIGURE 17: ADD AGENT WINDOW

# 8.1.2 Consignee Registration

MAAP Menu ⇒ Registration ⇒ Consignee Registrations.
This allowed the applicant to manage consignees.
Click on add to populate the consignee details.
On the consignee main tab

• Populate the consignee details & save.

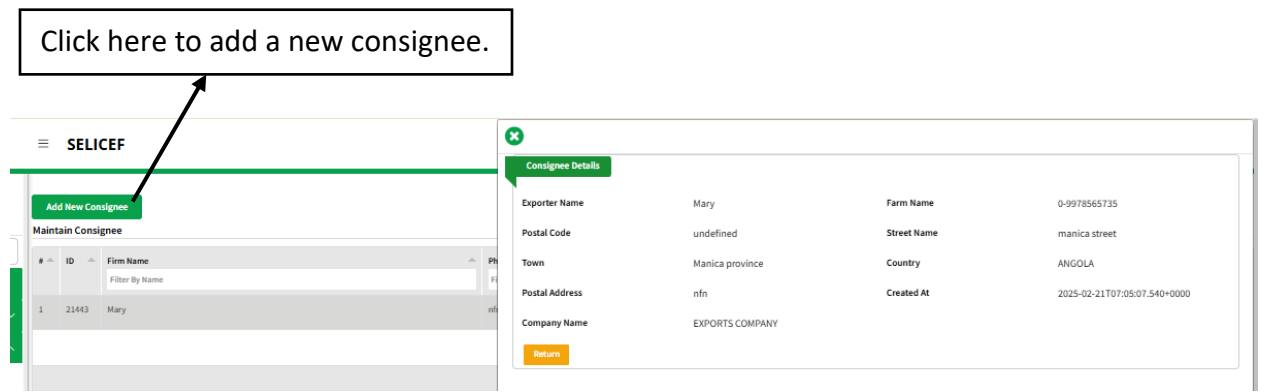

FIGURE 18: ADD NEW CONSIGNEE

# 8.1.3 Warehouse Registration

The section allows for managing dry commodity or low risk facilities.

After filling the details, the user will forward them to the internal approvers so the inspection can be conducted.

Applicant requires to pay for inspection of the facility prior to forwarding for approval.

| Ministério da Agricultura<br>e Desenvolvimento Rural |                                                                                                    |                                             | Log Dut 🔎 🖉 Exporter 🗸 | English V       |
|------------------------------------------------------|----------------------------------------------------------------------------------------------------|---------------------------------------------|------------------------|-----------------|
| Welcome,<br>EXPORTS COMPANY<br>exports               | Add New Facility                                                                                                    |                                             |                        | 1               |
| Search                                               | 🗈 Maintain Exporter Low Risk 🔹 🔶                                                                                                    | ©Proceed to Pay                             | > >>                   |                 |
| 🔂 Home Page                                          | LRC Facility Name                                                                                                    | Province *                                  | District *             | Fill in the dry |
| Applications                                         | LRC Facility Name                                                                                                    | -Select Option-                             | -Select Option-        | , commodity ,   |
| Registrations                                        | City *                                                                                                    | Country *                                   | Email *                | commonly        |
| Agent Registration                                   | -Select Option-                                                                                                    | MOZAMBIQUE                                  | - Email                | details in      |
|                                                      | Postal Address *                                                                                                    | Postal Code *                               | Street Name            |                 |
| Consignee Registration                               | Postal Address                                                                                                    | Postal Code eg 240240                       | Street Name            | their           |
| Warehouse Registration                               | Telephone *                                                                                                    | Town *                                      | Commodity Name *       | respective      |
| Farm Registration                                    | Telephone eg 070000000                                                                                                    | Town                                        | -Select Option-        | respective      |
| Inspections                                          | Capacity of Facility in m <sup>3</sup>                                                                                                    | Distance from the nearest Mader office (km) |                        | fields          |
| 🗅 Imports 🗸 🗸                                        | -Select Option-                                                                                                    | Distance                                    |                        |                 |
| 🗅 Reports 🛛 🗸                                        | Save & Proceed  Return                                                                                                    |                                             |                        |                 |
| 🗅 Settings 🛛 🗸                                       |                                                                                                    |                                             |                        |                 |
|                                                      |                                                                                                    |                                             |                        |                 |
| Click he<br>the next                                 | ere to save and proceed to the to save and proceed to the top the top top to the top top top to the top top top top top top top top top top |                                             |                        |                 |

FIGURE 19: DRY COMMODITY FACILITY LIST

| Add New<br>Iaintain Dr | Facility<br>y Comm | modity | Facility            |                 |                       |                |            |        |                 |                                                                |
|------------------------|--------------------|--------|---------------------|-----------------|-----------------------|----------------|------------|--------|-----------------|----------------------------------------------------------------|
| Actio                  | on ID              | ^      | Application Date    | LRC Facility Na | ne                    | Commodity Name | Country    | Status | Approve Stage   | Action                                                         |
|                        | 875                | 5      | 21-02-2025 09:04:30 | grapes farm     |                       | Sisal,         | MOZAMBIQUE | DRAFT  | Applicant Stage | Views) Clana 22 Edit Bulate Statusit                           |
|                        |                    |        |                     |                 |                       |                |            |        |                 |                                                                |
|                        |                    |        |                     |                 |                       |                |            |        |                 | Page Size 10 V Provide 1 Read Aust                             |
|                        |                    |        |                     |                 | This is the facility. | added          | dry co     | mmodi  | ty              | These button are view, clone, e<br>delete and submit respectiv |
| IGUI                   | RE 2               | 20     | : Update            | d Dry           |                       |                |            |        |                 | Click any to perform the requiterable task.                    |

### 8.1.4 Farms Registrations.

The section allows for managing farms.

After filling the details, the user will forward them to the internal approvers so the inspection can be conducted.

Applicant requires to pay for inspection of the facility prior to forwarding for approval.

| n ( |   | ID - | Application Date    | Farm Name 🦳   | Traceability Code            | Province           | District             | Company Name 🔶  | Valid Until   | Approval St     | Status 🔶         | Action           |
|-----|---|------|---------------------|---------------|------------------------------|--------------------|----------------------|-----------------|---------------|-----------------|------------------|------------------|
|     |   |      | filter column       | filter column | filter column                | Filter By Province | Filter By District I | filter column   | filter column | filter column   | filter column    |                  |
|     |   | 1530 | 21-02-2025 08:54:14 | grapes farm   | 04-1721051516275-grapes farm | Manica Province    | Machaze District     | EXPORTS COMPANY |               | Applicant Stage | DRAFT            | View > Clone     |
|     |   |      |                     |               |                              |                    |                      |                 |               |                 |                  |                  |
| -   | - |      |                     |               |                              |                    |                      |                 |               |                 |                  |                  |
|     |   |      |                     |               |                              |                    |                      |                 |               | 1               | Page Size 10 🗸 🗸 | First Prev 1 Nex |

FIGURE 21: ADD NEW FARM DETAILS

| Di Farm Details                                  | > DFarm Commodities                         | Proceed to Pay    |               |               |
|--------------------------------------------------|---------------------------------------------|-------------------|---------------|---------------|
| Farm Details                                     |                                             |                   |               |               |
| Farm Name *                                      | Farm Size (Ha) *                            |                   |               |               |
| Farm Name                                        | Farm Size                                   | Set Location      |               |               |
| Farm Location Latitude *                         | Farm Location Longitude *                   | Traceability Code |               |               |
| Latitude                                         | longtitude                                  | Traceability Code |               |               |
| Province *                                       | District *                                  | City *            |               |               |
| -Select Option-                                  | -Select Option-                             | -Select Option-   | •             |               |
| Street Name *                                    | Distance From the Nearest Mader Office (Km) | Country *         |               |               |
| Street Name                                      | Distance                                    | MOZAMBIQUE        | Fill          | in these      |
| Contact Person *                                 | Email                                       | Telephone         | field         | ls to canture |
| Contact Person                                   | Email                                       | Telephone         |               |               |
| Postal Code *                                    | Postal Address *                            | Town *            | the           | farm details. |
| Postal Code                                      | Postal Address                              | Town              |               |               |
| Trading Blocks *                                 | Are you aware of market requirements? *     |                   |               |               |
| -Select Option-                                  | No -                                        |                   |               |               |
| Do you have a pest management system in place? * | Market Destinations *                       |                   |               |               |
| No -                                             | -Select Option-                             |                   |               |               |
| Fallow *                                         | Previous Crops                              | Farm Description  |               |               |
| No -                                             | -Select Option-                             | Farm Description  |               |               |
| > Save & Proceed Return                          |                                             |                   | Back to Top ^ |               |

FIGURE 22: CAPTURING FARM DETAILS

| Add New                          |                                    |                              |           |       |
|----------------------------------|------------------------------------|------------------------------|-----------|-------|
| Farm Details                     | 🕒 Farm Commodities                 | Proceed to Pay               |           |       |
| Add New Farm Commodities Details |                                    |                              | Enter     | the   |
| Commodity Category               | Commodity Name *                   | Number of Seasons Per Year * |           | .1.1  |
| -Select Option-                  | -Select Option-                    | Production Area              | commoo    | dity  |
| Area Under Production(ha) *      | Estimated Yields per season in kgs | $\geq$                       | details   | in    |
| Production Area                  | Estimated Yield                    |                              |           |       |
| Save > Return                    |                                    |                              | these fie | elas. |
| < Previous Proceed >             |                                    |                              |           |       |
|                                  | DETAILO                            |                              | 1         |       |

FIGURE 23: FARM COMMODITY DETAILS

Save and proceed to make payment /inspection fee. For payments refer to page50

#### 8.2 Inspections

This process allows the user to request for an inspection for Farm and warehouse.

| Inspections          | ^ |
|----------------------|---|
| Warehouse inspection |   |
| G Farm Inspection    |   |

 $MAAP \rightarrow Inspections \rightarrow warehouse inspection.$ 

8.2.1 Dry Commodity Facility Inspection Request /Warehouse Click on warehouse and the window is opened. Click add new to add a new warehouse.

| Click h<br>comm            | ere to add a nev<br>odity facility requ | v dry<br>est.            |                   |                |                            |
|----------------------------|-----------------------------------------|--------------------------|-------------------|----------------|----------------------------|
| Add New<br>Dry Commodity I | nspection Request                       |                          |                   |                |                            |
| # - 🗌 Low                  | Risk Facility Name                      | Proposed Inspection Date | Status A          | Approval Stage | Action                     |
| filte                      | er column                               | filter column            | filter column     | filter column  |                            |
|                            |                                         |                          | No Data Available |                |                            |
|                            |                                         |                          |                   | Page Size 1    | 0 V First Prev 1 Next Last |

FIGURE 24: DRY COMMODITY DETAILS

Proceed to add the dry commodity details Select the warehouse from the drop down

| Select the w                                | varehouse               | Enter the pro<br>date      | posed inspection             | Select the c    | commodity name |
|---------------------------------------------|-------------------------|----------------------------|------------------------------|-----------------|----------------|
| Add New                                     | 🕞 Dry Commodity Details |                            |                              | .Proceed to Pay |                |
| Exporter Low Risk Request * -Select Option- | •                       | Proposed Inspection Date * | Commodity NameSelect Option- |                 |                |
| Description Description Save & Proceed      |                         | Click to                   | save and proceed t           | o make paymen   | ts             |

Save and proceed to make payments. For payments refer to IEICS payments on page 50

# 8.2.2 Own Farm Inspection Request

 $\mathsf{MAAP} \rightarrow \mathsf{Inspections} \rightarrow \mathsf{farm} \text{ inspections}$ 

- 1. Click on farm inspections and the window is opened.
- 2. Click add new to add a new farm

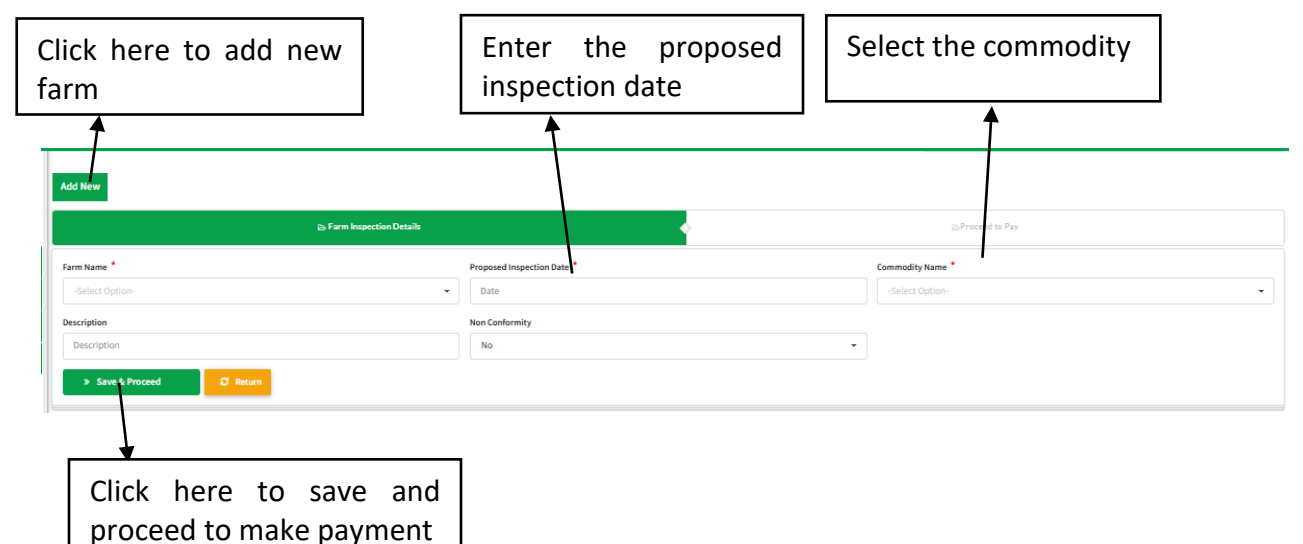

FIGURE 26: OWN FARM INSPECTIONS FORM

Save and proceed to make payments. For payments refer to IEICS payments on page 50

# 8.3 Applications

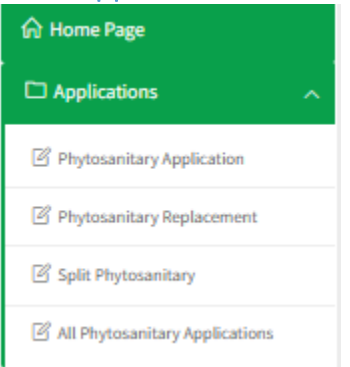

# 8.3.1 Phytosanitary Applications

MAAP Menu  $\rightarrow$  Applications  $\rightarrow$  phytosanitary Application.

This process is used for the application of a Consignment/Phytosanitary certificate. Click on add to populate the details, then click on save-to-save details.

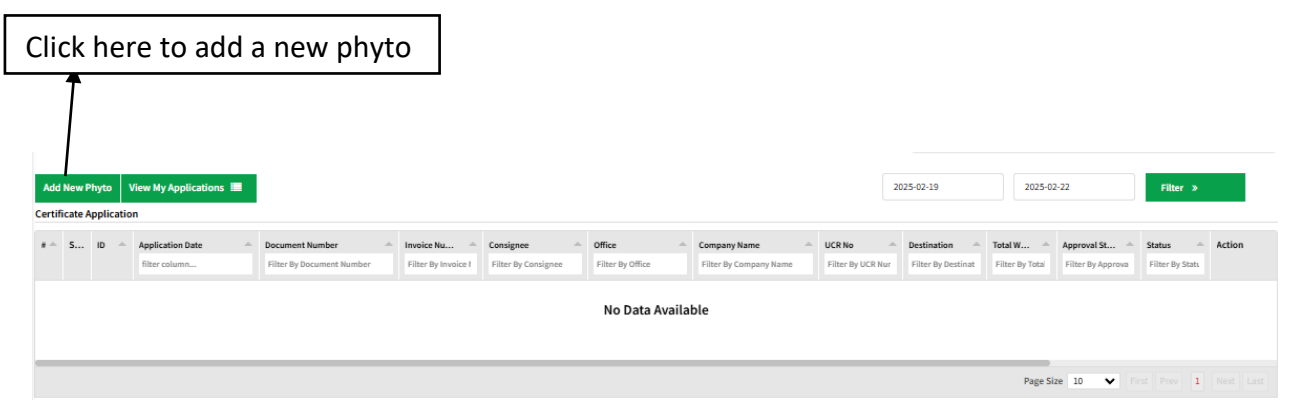

FIGURE 27: PHYTOSANITARY APPLICATIONS WINDOW

- 1. Select whether application for seed or not to capture details from the seed approval.
- 2. Click add consignee to add consignee and click save to save the changes.

| Add New Phyto View My Application   | ons 🔳                 |                       |                  | 2025-02-19                     | 2025-02-22      | Filter »            |
|-------------------------------------|-----------------------|-----------------------|------------------|--------------------------------|-----------------|---------------------|
| P                                   | • Consignment Details | •                     | ⊜Variety Details | }                              | ⊖Proceed To Pay |                     |
| Exporter Details                    |                       |                       |                  | Exit                           |                 |                     |
| Invoice Number                      | Consignee Name        |                       | Consignee Email  |                                |                 |                     |
| Invoice Number                      | Name                  |                       | email            | ber                            |                 |                     |
| Country of Origin                   | Telephone             |                       | Postal Address   | pe *                           |                 |                     |
| MOZAMBIQUE                          | Telephone             |                       | Postal Code      | tary Certi Icate               |                 |                     |
| Is Repackaged ?                     | Street Name           |                       | Town             | ers?                           |                 | Enter the consignee |
| No                                  | Street Name           |                       | Town             |                                |                 |                     |
| Place Of Issue *                    | Country Of Consigno   |                       | Physical Address | ansit                          |                 | details here.       |
| - Select Option -                   | County of Consignee   | ~                     | Physical Addrase | ected -                        |                 |                     |
| Point of Entry                      |                       | Ţ                     | r nyawa nwuncaa  | untry *                        |                 |                     |
| Point Of Entry                      | Exporter              |                       |                  | 100                            |                 | <b>~</b>            |
|                                     |                       | ~                     |                  |                                |                 |                     |
| UCR Number                          |                       |                       |                  | •                              |                 |                     |
| UCR Number                          |                       |                       | Exit Save        | Consignee                      |                 |                     |
| Validate UCR Register with single v |                       |                       |                  |                                |                 |                     |
| Shipping Order No                   |                       | Inspection Location * |                  | Preferred Inspection Date/Time | •               |                     |
| Shipping Order Number               |                       | - Select Option -     | •                | Preferred Inspection Date/Ti   | me              |                     |
| Departure Time/Date *               |                       | Distinguishing Mark   |                  | Additional Information         |                 |                     |
| Departure Time/Date                 |                       | Distinguishing Mark   |                  | Additional Information         |                 |                     |

FIGURE 28: ADD A CONSIGNEE

#### Variety details.

г

- 1. Click add new to add commodity details.
- 2. Click save the details.
- 3. Click on proceed to make payments.

| dinisterio da Agricultura<br>e Desenvolvimento Rural | = SELICEF                          |                   | Log Out 🖓 🖬 🕜 Exporter 🗸 Engli |
|------------------------------------------------------|------------------------------------|-------------------|--------------------------------|
| e,<br>S COI PANY                                     | Add New Phyto View My Applications |                   | 2025-02-19 2025-02-22 Filter > |
|                                                      | Consignment Details<br>Considered  | 🕒 Variety Details | Proceed To Pay                 |
| e P. ge                                              | Add New                            |                   |                                |
| plications ^                                         | Variety Details                    |                   |                                |
| hytosanitary Application                             |                                    |                   |                                |
| tytosanitary Replacement                             | Commodity Details                  | NC Code           |                                |
| dit Pinstosanitan:                                   | No                                 | Hs Code           |                                |
| Photocanitany Apolications                           | Commulity Name                     | Rotanical Name    | Commodity Form                 |
| Phytosanitary Applications                           | Type commodity name here           | Botanical Name    | -Select Option-                |
| gistrations 🗸 🗸                                      | Commodity Category *               |                   |                                |
| spections ~                                          | - Select Option -                  | *                 |                                |
| nports ~                                             | Nature of Produce                  | Packaging Type    | Number of Packages             |
| eports ~                                             | - Select Option -                  | - Select Option - | Number Of Packages             |
| ttings ~                                             | Quantity *                         | Units *           | VAQ.QTY.Weight (kgs) *         |
|                                                      | Quantity                           | - Select Option - | - Vaq Qty Weight               |
|                                                      | Lot Number                         | Grade             | Numbering                      |
|                                                      |                                    |                   |                                |

FIGURE 29: VARIETY DETAILS FORM

Based on the data captured payment details will be populated.

For payments, refer IEICS Payments on page 50

#### 8.3.2 Phytosanitary Replacement

MAAP Menu  $\rightarrow$  Applications  $\rightarrow$  Phytosanitary Replacement.

This process is used for Phyto replacement.

Click on add to fill the form

|     | Click here to add a new replacement |               |                  |                  |               |                  |                          |                                       |  |
|-----|-------------------------------------|---------------|------------------|------------------|---------------|------------------|--------------------------|---------------------------------------|--|
| Rep | And new explorement                 |               |                  |                  |               |                  |                          |                                       |  |
|     |                                     | filter column | Filter By Reason | Filter By Reason | filter column | Filter By Status | Filter By Approval Stage |                                       |  |
|     | No Data Available                   |               |                  |                  |               |                  |                          |                                       |  |
|     |                                     |               |                  |                  |               |                  |                          | Page Size 10 V First Prev 1 Next Last |  |

FIGURE 30: PHYTOSANITARY REPLACEMENT WINDOW

| Add New Replacement                                                                                                    |                                                                       |  |  |  |  |  |
|----------------------------------------------------------------------------------------------------|-----------------------------------------------------------------------|--|--|--|--|--|
| 🕞 replacement/Consignment Details                                                                                                    | SProceed to Pay                                                       |  |  |  |  |  |
| Note: Change the provided fields for amendments or proceed without changing for replacement phyto. Amendment of Consignment weight and | quantity is not applicable to applications with multiple commodities) |  |  |  |  |  |
| Is amendments ? *                                                                                                    |                                                                       |  |  |  |  |  |
| No -                                                                                                    |                                                                       |  |  |  |  |  |
| Phyto Document Number(Type here) *                                                                                                    | Replacement Reason *                                                  |  |  |  |  |  |
| Type phyto document number here                                                                                                    | Reason                                                                |  |  |  |  |  |
| Point of Entry                                                                                                    | Consignee                                                             |  |  |  |  |  |
| Point Of Entry                                                                                                    | - Select Option -                                                     |  |  |  |  |  |
| Consignee Country                                                                                                    | Vessel Name                                                           |  |  |  |  |  |
| - Select Option -                                                                                                    | Vessel Name                                                           |  |  |  |  |  |
| Additional Information                                                                                                    | Consignment weight                                                    |  |  |  |  |  |
| Additional Information                                                                                                    | Consignment Weight                                                    |  |  |  |  |  |
| Number Of Packages                                                                                                    | Quantity                                                              |  |  |  |  |  |
| Number Of Packages                                                                                                    | Quantity                                                              |  |  |  |  |  |
| VAQ Quantity weight                                                                                                    | Commodity                                                             |  |  |  |  |  |
| VAQ Quantity weight                                                                                                    |                                                                       |  |  |  |  |  |
| Distinguishing Mark                                                                                                    |                                                                       |  |  |  |  |  |
| Distinguishing Mark                                                                                                    |                                                                       |  |  |  |  |  |
| > Proceed Return                                                                                                    |                                                                       |  |  |  |  |  |

FIGURE 31: PHYTOSANITARY REPLACEMENT FORM

Based on the data captured payment details will be populated. For payments, refer IEICS Payments, Page 50

### 8.3.3 Split Phytosanitary

MAAP Menu  $\rightarrow$  Applications  $\rightarrow$  Split Phytosanitary.

This process allows the user to split the phytosanitary applications multiple times.

Click on split add to select the phytosanitary to be split and the number of times it should be split.

| Click here to add a new split.                   | Select the phytosanita<br>to split from the drop | ry certificate<br>down.                     |
|--------------------------------------------------|--------------------------------------------------|---------------------------------------------|
| Add New Split View My Split phyto Applications   |                                                  | ite and Time From Date and Time To Filter > |
| Number of Splits * Number Of Splits              | Exporter Consignment *<br>-Select Option-        | •                                           |
| > Save & Proceed                                 |                                                  |                                             |
|                                                  |                                                  |                                             |
| Click here to save and proceed to the next page. |                                                  |                                             |

FIGURE 32: SPLIT PHYTOSANITARY FORM

Click on "view my split applications "to select the split you want to pay for The split details are listed.

Click view my split phyto applications. The splits are listed.

| Add New Split View My Split phyto Applications 🗮 | Date and Time From Date and Time To Filter > |  |  |  |  |
|--------------------------------------------------|----------------------------------------------|--|--|--|--|
| E> Split Details                                 | ⊵Exporter Consignment                        |  |  |  |  |
| Number of Splits *                               | Exporter Consignment *                       |  |  |  |  |
| 2                                                | Select Option-                               |  |  |  |  |
| » Save & Proceed                                 | No results found.                            |  |  |  |  |
|                                                  |                                              |  |  |  |  |

FIGURE 33: SPLIT PAYMENT FORM

Click on pay and proceed the payment process as shown on the IEICS payments on page50

# 8.3.4 All Phytosanitary Applications

All the phytosanitary applications are listed here.

| All F | NI Phyto Applications |        |                     |                           |                         |                     |                        |                            |                      |                       |                        |    |
|-------|-----------------------|--------|---------------------|---------------------------|-------------------------|---------------------|------------------------|----------------------------|----------------------|-----------------------|------------------------|----|
|       |                       | ID -   | Application Date    | Application ID            | Invoice Number 🔶        | Consignee 🔺         | Company Name           | Certificate Type           | UCR No               | Destination A         | Total Weight 🔶         | Ap |
|       |                       |        | filter column       | Filter By Document Number | Filter By Invoice Numb- | Filter By Consignee | Filter By Company Name | Filter By Certificate Type | Filter By UCR Number | Filter By Destination | Filter By Total Weight | Fİ |
| 1     |                       | 701626 | 08-01-2025 12:13:49 | 701625/EXPC/PIF//2025     | 643                     | mayor               | APPLESFARM             | Re-export Phytosanitary Ce | 67                   | AFGHANISTAN           | 78                     | Ap |
| 2     |                       | 701624 | 08-01-2025 11:27:40 | 701623/EXPC/PIF//2025     | 5643                    | james               | APPLESFARM             | Re-export Phytosanitary Ce | 4560                 | ALBANIA               | 56                     | Ap |
|       |                       |        |                     |                           |                         |                     |                        |                            |                      |                       |                        |    |
| -     |                       |        |                     |                           |                         |                     |                        |                            |                      |                       |                        |    |
|       |                       |        |                     |                           |                         |                     |                        |                            |                      | Page Size 10 V First  | Prev L Next Las        |    |

FIGURE 34: ALL PHYTOSANITARY APPLICATIONS.

# 8.4 IMPORTS-Importer Registrations

# The exporter can apply as an importer.

The details are auto populated, upload the attachments and submit for approval.

| Location Details                                                     |                               |                            |  |                           |               |
|----------------------------------------------------------------------|-------------------------------|----------------------------|--|---------------------------|---------------|
| Province                                                             | Maputo Province               | District                   |  | Cidade Da Matola District |               |
| Ward                                                                 | Cidade Da Matola              | Building Name              |  | Exports building          |               |
| Postal Address                                                       | 46537-Maputo                  | Postal Code                |  | 3647                      |               |
| Plot No                                                              | 2                             | Street Name                |  | Maputo 123                |               |
| City                                                                 | Matola                        | Email                      |  | exports@mailinator.com    |               |
|                                                                      |                               |                            |  |                           |               |
| Attachments                                                          |                               |                            |  |                           |               |
| Attachment (Documents format allowed are jpeg,png , pdf and docx and | maximum document size is 2MB) |                            |  |                           |               |
| Document Type                                                        | D                             | locument                   |  | Status                    | Action        |
| Director's National I.D/Alien's Card                                 |                               | Choose file No File Chosen |  | Pending Upload            |               |
| Certificate of Incorporation/Business Registration                   |                               | Choose file No File Chosen |  | Pending Upload            |               |
| MRA NUIT Certificate                                                 | 1                             | Choose file No File Chosen |  | Pending Upload            |               |
| Upload Any other Attachment(If Any)                                  |                               |                            |  |                           |               |
| Upload Document                                                      |                               |                            |  |                           |               |
| Documents format allowed are jpeg,png , pdf and docx and maximum d   | ocument size is 2MB)          | Document                   |  | Status                    |               |
| bocamere type                                                        |                               | bocarrent                  |  | 36663                     |               |
| Submit Application >                                                 |                               |                            |  |                           | Back to Top 🔨 |

# 8.5 Reports

A report of all the phytosanitary applications and restricted products are listed here:

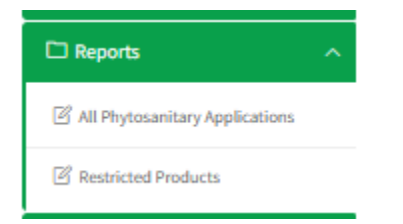

# 8.5.1 Phytosanitary Applications

Select one application and click on "view" to open the document.

| , | All Phyto Applications                |  |        |                     |                          |                        |                     |                        |                            |                      |                       |                        |                    |
|---|---------------------------------------|--|--------|---------------------|--------------------------|------------------------|---------------------|------------------------|----------------------------|----------------------|-----------------------|------------------------|--------------------|
| 1 | # ^                                   |  | ID -   | Application Date    | Application ID           | Invoice Number 🦳       | Consignee -         | Company Name           | Certificate Type           | UCR No               | Destination           | Total Weight 🦳         | Approval Stage     |
|   |                                       |  |        | filter column       | Filter By Application ID | Filter By Invoice Numb | Filter By Consignee | Filter By Company Name | Filter By Certificate Type | Filter By UCR Number | Filter By Destination | Filter By Total Weight | Filter By Approval |
|   | 1                                     |  | 701768 | 21-02-2025 14:49:45 | 701767/EXPC/PIF//2025    | 78676                  | dave                | EXPORTS COMPANY        | Phytosanitary Certificate  |                      | CHILE                 | 100                    | Applicant Stage    |
|   |                                       |  |        |                     |                          |                        |                     |                        |                            |                      |                       |                        |                    |
|   | Page Size 10 🗸 Front Prev 1 Next Last |  |        |                     |                          |                        |                     |                        |                            |                      |                       |                        |                    |
| Ľ |                                       |  |        |                     |                          |                        |                     |                        |                            |                      |                       |                        |                    |

FIGURE 35: ALL PHYTOSANITARY APPLICATIONS

Click view to open the document details.

| Phyto Application             |                                           |                                        |                           |
|-------------------------------|-------------------------------------------|----------------------------------------|---------------------------|
| Exporter Details              |                                           |                                        |                           |
| Seed Application              | true                                      | SR 14 Number                           |                           |
| Country Of Origin             | MOZAMBIQUE                                | Office Location                        | Cabo Delgado Province     |
| Packaging Type                |                                           | Country Of Destination                 | CHILE                     |
| Country Of Transit            |                                           | Point of Entry                         | AMSTERDAM                 |
| Invoice Number                | 78676                                     | Consignee                              | dave                      |
| Consignee Country             | BELARUS                                   | Certificate Type                       | Phytosanitary Certificate |
| Country Of Origin             | MOZAMBIQUE                                | UCR Number                             |                           |
| Exporter Name                 | EXPORTS COMPANY                           | Conveyance Means                       | By Sea                    |
| Vessel Name                   | 667                                       | Shipping Order Number                  | 79                        |
| Inspection Location           | PIF Beira International Airport           | DepartureDate                          | Feb 27, 2025, 2:46:00 AM  |
| Prefered Inspection Date/Time | Feb 27, 2025, 2:46:00 AM                  | Distinguishing Mark                    | label                     |
| Additional Information        | good                                      | Consignment Weight(in kg)              | 100                       |
| Variety Details               |                                           |                                        |                           |
| # 🚔 Commodity Name 🌧 Bo       | tanical Name                              | Quantity Weight                        | Action                    |
| Filter By Commodity Name Fi   | Iter By Botanical Name Filter By Category | Filter By Netweight Filter By Descript | ion                       |

FIGURE 36: PHYTOSANITARY APPLICATIONS DETAILS WINDOW

# 8.5.2 Restricted Products

All the restricted products are listed here.

| R | Restricted Products                   |                          |                        |                        |                |                |        |  |  |  |
|---|---------------------------------------|--------------------------|------------------------|------------------------|----------------|----------------|--------|--|--|--|
|   | -                                     | Commodity Name           | Coomodity Form         | Country Name           | Start Date     | End Date       | Action |  |  |  |
|   |                                       | Filter By Commodity Name | Filter By Country Name | Filter By Country Name | Filter By Date | Filter By Date |        |  |  |  |
|   |                                       |                          |                        |                        |                |                |        |  |  |  |
|   |                                       |                          |                        | No Da                  | ata Available  |                |        |  |  |  |
|   |                                       |                          |                        |                        |                |                |        |  |  |  |
|   | Page Size 10 🗸 Trint Page 1 hour Last |                          |                        |                        |                |                |        |  |  |  |
| 1 |                                       |                          |                        |                        |                |                |        |  |  |  |

FIGURE 37: RESTRICTED PRODUCTS

# 9 Importer New Registrations

This Process allows for registration as an Importer.

MAAP Menu  $\rightarrow$  New Registration  $\rightarrow$  Importer Registration

A registration record is automatically created with importer details used during registration. The contact person details, company & location details will be auto populated based on initial registration details.

- 1. Click on importer registration.
- 2. Populate the Importer details.
- 3. Attach required documents.
- 4. Click save and return.
- 5. Submit application by forwarding for approval

| Ministério da Agricultura<br>e Desenvolvimento Rural | ≡ SELICEF               |                        |                           | Log Out 🗘 🏠 New Registration 🗸 English                 | ~         |
|------------------------------------------------------|-------------------------|------------------------|---------------------------|--------------------------------------------------------|-----------|
| Welcome,                                             |                         |                        |                           |                                                        |           |
| IMPORTS COMPANY<br>importer                          | Importer Registration   |                        |                           |                                                        |           |
| Search                                               | Contact Person Details  |                        |                           | Approval Stage: Applicant Stage Application Status: DR | AFT       |
| 🔂 Home Page                                          | First Name              | Kigarde                | Last Name                 | Tomas                                                  |           |
| ⊡ Exports ~                                          | Other Names             | Tomas                  | Company UserName          | importer                                               |           |
| D Imports ^                                          | Email                   | imports@mailinator.com | Phone Number              | 078943565                                              |           |
| Importer Registration                                | National ID             | 65876779577            | Application Date          | 21-02-2025 15:33:31                                    |           |
| 🗅 Agents 🗸 🗸                                         | Company Details         |                        |                           |                                                        |           |
| □ Sattings ✓                                         | Company Name            | IMPORTS COMPANY        | NUIT                      | 089476864                                              | Populated |
|                                                      | Company Email           | imports@mailinator.com | Company Registration Date | 2025-02-20                                             | importer  |
|                                                      | Company Registration No | 57                     | Company Entity Name       | Private Company                                        |           |
|                                                      | Building Name           | Inhambane              | City                      | Malema                                                 | details   |
|                                                      | Postal Code             | 57446                  |                           |                                                        |           |
|                                                      | Location Details        |                        |                           |                                                        |           |
|                                                      | Province                | Nampula Province       | District                  | Malema District                                        |           |
|                                                      | Ward                    | Chihulo                | Building Name             | Inhambane                                              |           |
|                                                      | Postal Address          | 357inhambane           | Postal Code               | 57446                                                  |           |
|                                                      | Plot No                 | 6880                   | Street Name               | Maputo import street                                   |           |
|                                                      | City                    | Malema                 | Email                     | imports@mailinator.com                                 |           |
|                                                      |                         |                        |                           |                                                        |           |

FIGURE 38: POPULATED IMPORTER DETAILS.

### 9.1 Attachments

Attach the required files by choosing file and uploading then save document. Status will change from pending upload to upload.

| Attachments                                                                                        |                                     |                |        |
|----------------------------------------------------------------------------------------------------|-------------------------------------|----------------|--------|
| Attachment (Documents format allowed are jpeg,png , pdf and docx and maximum document size is 2MB) |                                     |                |        |
| Document Type                                                                                      | Document                            | Status         | Action |
| Director's National LD/Alien's Card                                                                | Choose file No File Chosen          | Pending Upload |        |
| Certificate of Incorporation/Business Registration                                                 | Choose File No File Chosen          | Pending Upload |        |
| MRA NUIT Certificate                                                                               | Choose file No File Chosen          | Pending Upload |        |
|                                                                                                    |                                     |                |        |
|                                                                                                    | <b></b>                             |                |        |
| FIGURE 39: ATTACHMENT                                                                              | Click on choose file to upload a fi | ile.           |        |

#### 9.2 Upload Additional Attachments

Enter the document name, description and attach the additional files. Confirm upload.

| Click here to                       | upload any other document             |                         |
|-------------------------------------|---------------------------------------|-------------------------|
| 1                                   |                                       |                         |
| Upload Any other J tachment[If Any) |                                       |                         |
| Upload Document                     | ximum document size is 2MB            |                         |
| Document Type Submit Application >  | Document                              | Status<br>Back to Top ^ |
|                                     |                                       | 1                       |
|                                     | Click here to submit the application. |                         |

FIGURE 40: ADDITIONAL ATTACHMENT.

# 10 Importer Processes

Submit application - awaiting approval from the internal MAAP teams. The role changes to that of importer. The importer role has been updated

| Ministério da Agricultura<br>e Desenvolvimento Rural | = SELICEF             |                 | Log Dut 4                              | Importer ✓ En         |
|------------------------------------------------------|-----------------------|-----------------|----------------------------------------|-----------------------|
| Welcome,<br>IMPORTS COMPANY<br>importer<br>earch     | Importer Registration | PIP Aplications | Import Consignment Inspection Requests | Quarantine Facilities |
| ਜੇ Home Page<br>⊐ Exports ~                          | Total 💿               | Total 🧿         | Total 🧿                                | Total 🧿               |
| Applications ~                                       | Importer's Exporters  |                 |                                        |                       |
| l Inspections ~                                      | Total                 |                 |                                        |                       |
| □ Settings ~                                         |                       |                 |                                        |                       |

FIGURE 41: IMPORTER WINDOW/HOMEPAGE

# 10.1 Registrations

After importer registration approval, the importer will maintain details of their agents, exporters, quarantine facilities, new commodity requests and product requests for quarantine.

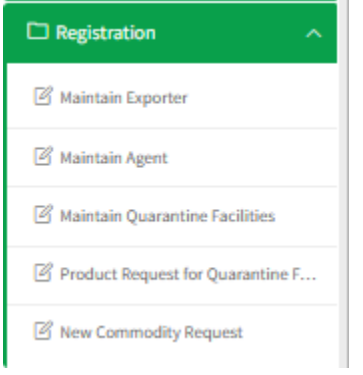

# 10.1.1 Maintain Exporter

MAAP Menu  $\rightarrow$  Registration  $\rightarrow$  Exporter. This process allows the importer to add and maintain the exporter. Click on add to add the exporter details

| Click h                   | ere to add new ex | porter                               |                |             |                                       |  |  |  |  |  |
|---------------------------|-------------------|--------------------------------------|----------------|-------------|---------------------------------------|--|--|--|--|--|
| A Id New<br>Maintain Expo | orter             |                                      |                |             |                                       |  |  |  |  |  |
| # ^ ID ^                  | Name A            | Country Name  Filter By Country Name | Company Name A | Telephone A | Action                                |  |  |  |  |  |
|                           | No Data Available |                                      |                |             |                                       |  |  |  |  |  |
|                           |                   |                                      |                |             | Page Size 10 V First Prev 1 Next Last |  |  |  |  |  |

FIGURE 42: MAINTAIN EXPORTER WINDOW

#### Update exporter details.

Click save and return to save the details.

| faintain Exporter 🔷       | 6               |                                                                                                    |
|---------------------------|-----------------|----------------------------------------------------------------------------------------------------|
| Email *                   | Telephone *     |                                                                                                    |
| Email                     | Telephone       |                                                                                                    |
| Street Name/No *          | Town *          | Enter the exporter                                                                                                    |
| Street Name               | Town            |                                                                                                    |
| Contact Person *          |                 | details here                                                                                                    |
| - Contact Person          |                 |                                                                                                    |
|                           | 7               |                                                                                                    |
| here to save the exporter |                 |                                                                                                    |
|                           | Entain Exporter | Sintain Exporter     Image: Sintain Exporter       Email *     Telephone *       Email *     Telephone *       Street Name/No *     Town *       Street Name     Town *       Contact Person *     Contact Person *       Contact Person *     Contact Person *       Contact Person *     Contact Person * |

Figure 43: Fig: add new exporter window

#### 10.1.2 Maintain Agent

 $\mathsf{MAAP}\;\mathsf{Menu}\to\mathsf{Registration}\to\mathsf{Agent}$ 

This process allows users to register an agent acting on their behalf.

Click on add to add the agent's details.

Fill in the agent name and start and end date then proceed to save the

Agent details are populated from a list of approved agents

| A<br>Mair | Add New Maintain Agent        |                             |  |                                        |   |                  |   |        |                |           |        |           |         |      |           |  |
|-----------|-------------------------------|-----------------------------|--|----------------------------------------|---|------------------|---|--------|----------------|-----------|--------|-----------|---------|------|-----------|--|
|           |                               | gent Name<br>Filter By Name |  | Company Name<br>Filter By Company Name | ^ | Application Date | E | Date A |                | Is Active | Action |           |         |      |           |  |
|           |                               |                             |  |                                        |   |                  | N | 0 [    | Data Available |           |        |           |         |      |           |  |
|           | Click here to add a new agent |                             |  |                                        |   |                  |   |        |                |           | Pag    | e Size 10 | V First | Pray | Nevt Last |  |

FIGURE 44: A LIST OF AGENTS.

| Se              | lect an agent name       |   |              |
|-----------------|--------------------------|---|--------------|
| Add New         |                          |   |              |
|                 | 🗈 Agent Details          |   | р            |
| Agent Name *    |                          | s | Start Date * |
| -Select Option- | •                        |   | Start Date   |
| End Date *      |                          |   |              |
| End Date        |                          |   |              |
| > Save Agent    |                          |   |              |
|                 |                          |   | -            |
|                 | Click here to save agent |   |              |

FIGURE 45: ADD NEW AGENT WINDOW.

An Importer can view, edit and deactivate an agent.

### 10.1.3 Maintain a Quarantine Facility

MAAP Menu  $\rightarrow$  Registration  $\rightarrow$  Quarantine facility.

Allows importers to apply for a quarantine facility inspection.

- 1. Click on add new to add details.
- 2. Click save and proceed to save details.

| Click here to add a new facility             |                                                    |
|----------------------------------------------|----------------------------------------------------|
|                                              |                                                    |
| Add New Fac Aty View Quarantine Applications |                                                    |
| Es Facility Details                          | <ul> <li><sub>(2)</sub>Variety Details</li> </ul>  |
| Facility Details                             |                                                    |
| Facility Name *                              | Ares in (m2) *                                     |
| Name                                         | Area                                               |
| Contact Person *                             | Distance From Nearest Mader Office Location(in km) |
| Contact Person                               | Distance                                           |
| Email *                                      | Location *                                         |
| email                                        | Location                                           |
| Telephone *                                  | Quarantine Facility Type *                         |
| Telephone                                    | -Select Option-                                    |
| Province **                                  | District **                                        |
| -Select Option-                              | -Select Option-                                    |
| City * *                                     | Importer                                           |
| -Select Option-                              | IMPORTS COMPANY                                    |
| > Save & Proceed                             |                                                    |

FIGURE 46: MAINTAIN QUARANTINE FACILITY WINDOW

#### Variety details.

| ,                                               |                                       |
|-------------------------------------------------|---------------------------------------|
| Click here to add a new variety                 |                                       |
| 1                                               |                                       |
| Add New 'acility View Quarantine Applications 🔳 |                                       |
| © Facility Details                              | is Variety Details                    |
| Add New<br>Commodities                          |                                       |
| Com<br># Action                                 |                                       |
|                                                 | No Data Available                     |
|                                                 | Page Size 10 🗸 First Prev 1 Mast Last |
| < Previous Proceed > Return                     |                                       |
|                                                 | _                                     |
| Click here to proceed to the next page.         |                                       |

#### FIGURE 47: VARIETY DETAILS FORM

Click on proceed to continue to make payments. For payments refer to IEICS payments on Page 50

# 10.1.4 Product Request for Quarantine.

Quarantine facility requests for quarantine are listed below

|   | The quarantine facility commodity requests are listed |    |        |          |      |               |                            |        |  |  |                                       |
|---|-------------------------------------------------------|----|--------|----------|------|---------------|----------------------------|--------|--|--|---------------------------------------|
| Q | Add New<br>Quarantine Facility Commodity Request      |    |        |          |      |               |                            |        |  |  |                                       |
|   | - <b>-</b>                                            | ID | Filter | y Name A | Filb | prove Stage A | Status<br>Filter By Status | Action |  |  |                                       |
|   | No Data Available                                     |    |        |          |      |               |                            |        |  |  |                                       |
|   |                                                       |    |        |          |      |               |                            |        |  |  | Page Size 10 V First Prev 1 Next Last |

FIGURE 48: PRODUCT REQUEST FOR QUARANTINE

Click add new to add a new product quarantine facility commodity request.

| Click here to add a new o                     | quarantine facility |        |
|-----------------------------------------------|---------------------|--------|
| Add New                                       |                     |        |
| © Facility Details                            | ) 🔤 Variety Details | Finish |
| Facility Details Facility Name Select Option- | •                   |        |
| > Save & Proceed Return                       |                     |        |
| Click here to s                               | ave and proceed     |        |

FIGURE 49: ADD NEW QUARANTINE FACILITY

# Variety details

Click add new to add new variety details

| Add New                                |                    |                            |
|----------------------------------------|--------------------|----------------------------|
| Facility Details                       | E: Variety Details | <ul> <li>Finish</li> </ul> |
| Add New                                |                    |                            |
| Variety Details                        |                    |                            |
| Commodity Category                     | Commodity Name *   |                            |
| -Select Option-                        | -Select Option-    |                            |
| Save > Return                          |                    |                            |
| « Previous Submit Application > Return |                    |                            |

# 10.1.5 New Commodity Request.

The commodities are listed on the page.

|           |                                       |         |    | Click h        | nere | to ad          | d a | a new d             | commo              | odity.                |          |                          |   |                 |               |   |        |  |  |  |
|-----------|---------------------------------------|---------|----|----------------|------|----------------|-----|---------------------|--------------------|-----------------------|----------|--------------------------|---|-----------------|---------------|---|--------|--|--|--|
| Ad<br>New | d New<br>Commodity                    | Request |    | Ţ              |      |                |     |                     |                    |                       |          |                          |   |                 |               |   |        |  |  |  |
| *-        | Document                              | Date    | \$ | Commodity Form | \$   | Commodity Na.  |     | Country Of O        | Import Pur         | Description           | <u>م</u> | Approval Stage           | - | Status -        | Is Active     | ^ | Action |  |  |  |
|           | filter colur                          | nn      |    | Filter By Form |      | Filter By Name |     | Filter By Country O | Filter By Import F | Filter By Description |          | Filter By Approval Stage |   | Filter By Stats | filter column |   |        |  |  |  |
|           |                                       |         |    |                |      |                |     |                     |                    | No Data Availa        | ble      |                          |   |                 |               |   |        |  |  |  |
|           | Page Size 10 🗸 First Prev 1 Nont Last |         |    |                |      |                |     |                     |                    |                       |          |                          |   |                 |               |   |        |  |  |  |

FIGURE 50: NEW COMMODITY REQUEST WINDOW

- 1. Click add new to add a new commodity.
- 2. Add the commodity category and commodity farm and proceed to save.
- 3. Submit application.

| Add New             |                 |                  |  |  |  |  |  |  |  |  |
|---------------------|-----------------|------------------|--|--|--|--|--|--|--|--|
| 😂 Agent Details     | •               |                  |  |  |  |  |  |  |  |  |
| Country Of Origin * | Purpose *       | Commodity Name * |  |  |  |  |  |  |  |  |
| -Select Option-     | -Select Option- | Commodity Name   |  |  |  |  |  |  |  |  |
| Commodity Form *    | Description *   |                  |  |  |  |  |  |  |  |  |
| Commodity Form      | Description     |                  |  |  |  |  |  |  |  |  |
| > Save Return       |                 |                  |  |  |  |  |  |  |  |  |

# FIGURE 51: AGENTS DETAILS

| 10.2 Applications              |  |
|--------------------------------|--|
| Applications ^                 |  |
| 🕑 Import Permit request        |  |
| All Import Permit Applications |  |
| 🖉 Import Permit Replacement    |  |
| 🕑 Cargo Release                |  |
| 🖉 Cargo Release Replacement    |  |

#### 10.2.1 Import Permit Request.

MAAP Menu  $\rightarrow$  Applications  $\rightarrow$  Import Permit Request. Click add to add a new PIP application request.

|                        | Cli        | ick her       | e to ad                           | ld a ne                         | w import permit                            |               |            |              |                          |
|------------------------|------------|---------------|-----------------------------------|---------------------------------|--------------------------------------------|---------------|------------|--------------|--------------------------|
|                        | r          |               |                                   |                                 |                                            |               |            |              |                          |
| Add New<br>PIP Applica | View PIP R | lequests 🔳 Vi | iew Gererated PIPs                |                                 |                                            |               | 2025-02-19 | 2025-02-22   | Filter >                 |
| # Appl                 | r column   | Document      | Office Locat  Filter By Office Le | Country Of  Filter By Office Le | Approval Stage<br>Filter By Approval Stage |               | Action     |              |                          |
|                        |            |               |                                   |                                 | No Da                                      | ata Available |            |              |                          |
|                        |            |               |                                   |                                 |                                            |               |            | Page Size 10 | First Prev     Next Last |

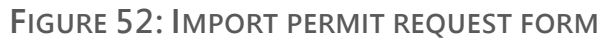

Page 41 of 61

- 1. Capture the PIP application details in the PIP Application Request Form.
- 2. Add a new exporter, and save the details.

| Add New View PIP Requests 🔳 | View Gererated PIPs       |                | 2025-02-19 2025-02-22 Filter >                                                                                                    |
|-----------------------------|---------------------------|----------------|----------------------------------------------------------------------------------------------------|
|                             | E PIP Application Details | •              | ⊜Variety Details                                                                                                    |
| Exporter *                  |                           | Ex             | t de la constante de la constante de |
| -Select Option-             | Exporter Name             | Exporter Email | *                                                                                                    |
| Add Exporter                | Name                      | Email          |                                                                                                    |
| UCR Number                  | Telephone                 | Postal Code    |                                                                                                    |
| UCR Number                  | Telephone                 | Postal Code    |                                                                                                    |
| Place of Issue *            | Street Name/No            | Town           |                                                                                                    |
| -Select Option-             | Street Name               | Town           | · ·                                                                                                    |
| Country of Origin *         |                           |                |                                                                                                    |
| -Select Option-             | Country Of Exporter       | Contact Person | *                                                                                                    |
|                             | Select Country            | Contact Person |                                                                                                    |
| * Save & Proceed            |                           |                |                                                                                                    |
|                             |                           | Exit Save Exp  | priter                                                                                                    |

FIGURE 53: ADD NEW EXPORTER.

Save and proceed to the variety page. Add a new pip application variety.

| Cl            | ck here to add a new PIP application       |                   |                          |                   |                          |
|---------------|--------------------------------------------|-------------------|--------------------------|-------------------|--------------------------|
|               | 1                                          | -                 |                          |                   |                          |
| Add Ne        | W View PIP Requests  View Gererated PIPs   |                   | 2025-02-19               | 2025-02-22        | Filter >                 |
|               | PIP Application Details<br>Completed       |                   | 1                        | 🖹 Variety Details |                          |
| Add<br>PIP Ap | New<br>Dication Variety                    |                   |                          |                   |                          |
| * ~           | Commodity Type A Import Condition          | A                 | Import Purpose           | Quantity          | Action                   |
|               | filter column filter column                |                   | Filter By Import Purpose | filter column     |                          |
|               |                                            | No Data Available |                          |                   |                          |
|               |                                            |                   |                          | Page Size 10      | ✔ First Prev 1 Next Last |
| ۲             | Previous Generate PIP Application > Return |                   |                          |                   |                          |

FIGURE 54: VARIETY WINDOW

#### Click add new to add application

| Id New View PIP Requests 📕 View Gererated PIPs |                    | 2025-02-19 2025-02-22 Filter >        |  |  |  |  |  |  |
|------------------------------------------------|--------------------|---------------------------------------|--|--|--|--|--|--|
| PIP Application Details<br>Completed           |                    | 🕞 Variety Details                     |  |  |  |  |  |  |
| Add New<br>IP Application Variety              |                    |                                       |  |  |  |  |  |  |
| Variety Details                                |                    |                                       |  |  |  |  |  |  |
| Is Seed? *                                     | SR 14 Number *     | Import Purpose *                      |  |  |  |  |  |  |
| -Select Option-                                | ▼ SR 14 Number     | -Select Option-                       |  |  |  |  |  |  |
| HS Code                                        |                    |                                       |  |  |  |  |  |  |
| Hs Code                                        |                    |                                       |  |  |  |  |  |  |
| Variety Details                                |                    |                                       |  |  |  |  |  |  |
| Commodity Type *                               | Botanical Name     | Commodity Form *                      |  |  |  |  |  |  |
| -Select Option-                                | - Botanical Name   | -Select Option-                       |  |  |  |  |  |  |
| Commodity Category *                           | Commodity Family * | Import Condition *                    |  |  |  |  |  |  |
|                                                | -Select Option-    | * ·                                   |  |  |  |  |  |  |
| Quantity *                                     | Quantity Units *   | Packaging Type *                      |  |  |  |  |  |  |
| Quantity                                       | -Select Option-    | <ul> <li>✓ -Select Option-</li> </ul> |  |  |  |  |  |  |
| Import Requirements                            |                    |                                       |  |  |  |  |  |  |
|                                                |                    |                                       |  |  |  |  |  |  |
|                                                |                    |                                       |  |  |  |  |  |  |
|                                                |                    |                                       |  |  |  |  |  |  |
|                                                |                    |                                       |  |  |  |  |  |  |

FIGURE 55: FIG PIP APPLICATIONS FORM

10.2.2 Import Permit Replacement.

MAAP menu  $\rightarrow$  Applications  $\rightarrow$  Import Permit Replacement Click add new to start PIP replacement.

|   | С      | lic                                   | k here to                         | c | add a new                           | p | ermit replac                  | с | cement   |   |          |    |                        |    |                                     |
|---|--------|---------------------------------------|-----------------------------------|---|-------------------------------------|---|-------------------------------|---|----------|---|----------|----|------------------------|----|-------------------------------------|
|   |        |                                       | 1                                 |   |                                     |   |                               |   |          |   |          |    |                        |    |                                     |
| R | Add Ne | s New Repl/ ement                     |                                   |   |                                     |   |                               |   |          |   |          |    |                        |    |                                     |
| 1 | - Ac   | tion                                  | Application Date<br>filter column | ^ | Document Number<br>Filter By Reason | ^ | Company A<br>Filter By Reason |   | Reason A | s | itatus A | A, | l <b>pproval Stage</b> | A  | ction                               |
|   |        | No Data Available                     |                                   |   |                                     |   |                               |   |          |   |          |    |                        |    |                                     |
|   |        | Page Size 10 🗸 Trint Prev 1 Next Last |                                   |   |                                     |   |                               |   |          |   |          |    |                        | Pa | ge Size 10 🗸 First Prev 1 Next Last |

FIGURE 56: IMPORT PERMIT REPLACEMENT

Fill in the import permit application and replacement reason.

| Add New Replacement       |                      |
|---------------------------|----------------------|
| 🕞 Replacement Details     | © Differenced to Pay |
| Import Permit Application | Replacement Reason   |
| -Select Option-           | Reason               |
| > Proceed Return          |                      |

FIGURE 57: ADD NEW REPLACEMENT

# 10.2.3 All Import Permit Applications.

MAAP menu  $\rightarrow$  Applications  $\rightarrow$  all import permit Applications

|                                                                                                    | 2025-02              | -19 |  |  |  |  |                                  |   | 2025-02-22                          |                     |                |                                                                                                    | Filter > |     |            |                        |  |  |
|----------------------------------------------------------------------------------------------------|----------------------|-----|--|--|--|--|----------------------------------|---|-------------------------------------|---------------------|----------------|----------------------------------------------------------------------------------------------------|----------|-----|------------|------------------------|--|--|
| PIP                                                                                                    | PIP Applications     |     |  |  |  |  |                                  |   |                                     |                     |                |                                                                                                    |          |     |            |                        |  |  |
| # ^         S         ID         ^         Application D         ^         Document Number         ^         Company Name         ^           filter column         Filter By Document Number         Filter By office         Filter By office         Filter By office |                      |     |  |  |  |  | Company Name<br>Filter By office | ^ | Import Condition   Filter By office | Country of Origin A | Place Of Issue | Approval Stage      Status      Is Active      Filter By Approval Stage      Filter By Status      filter column |          |     |            |                        |  |  |
|                                                                                                    |                      |     |  |  |  |  |                                  |   |                                     | No Data A           | vailable       |                                                                                                    |          |     |            |                        |  |  |
| -                                                                                                    | _                    |     |  |  |  |  |                                  | _ |                                     |                     |                |                                                                                                    |          | 0.0 | re fire 10 | V Duel Duel 1 Hard Law |  |  |
|                                                                                                    |                      |     |  |  |  |  |                                  |   |                                     |                     |                |                                                                                                    |          | raį | ge size 10 | This Picy A WEAL Loss  |  |  |
|                                                                                                    | The PIP applications |     |  |  |  |  |                                  |   |                                     |                     |                |                                                                                                    |          |     |            |                        |  |  |
|                                                                                                    | are displaved here.  |     |  |  |  |  |                                  |   |                                     |                     |                |                                                                                                    |          |     |            |                        |  |  |

FIGURE 58: IMPORT PERMIT APPLICATIONS WINDOW

#### 10.2.4 Cargo Release.

Click on add new to add a new cargo inspection request.

|                    |                      | Cl                  | lic              | k here                                                  | to add r      | new carg                               | o releas                            | se                    |                       |              |                         |                  |                                          |                            |       |
|--------------------|----------------------|---------------------|------------------|---------------------------------------------------------|---------------|----------------------------------------|-------------------------------------|-----------------------|-----------------------|--------------|-------------------------|------------------|------------------------------------------|----------------------------|-------|
| Add<br>Impo<br># ^ | New<br>rt cargo<br>S | Vie<br>o Insp<br>ID | ew PIR<br>Dectio | P Request Application<br>on Request<br>Application Date | Import Permit | ated Pip Applications Reference Number | Office A<br>Filter By Office Locati | Inspection Location A | 2025-02-19 Customs En | Quantity w A | 2025-02-<br>Total PIP Q | 22 Approve Stage | Filter > Created At Filter By Created At | Status<br>Filter By Status | Activ |
|                    | No Data Available    |                     |                  |                                                         |               |                                        |                                     |                       |                       |              |                         |                  |                                          |                            |       |

### FIGURE 59: CARGO RELEASE PAGE

| Add New View PIP Request Applications 🔳 View Gererated Pip Applications | 2025-02-19                                | 2025-02-22 Filter >                       | 1                 |
|-------------------------------------------------------------------------|-------------------------------------------|-------------------------------------------|-------------------|
| 🖻 Cargo Details                                                         |                                           | ⊜Proceed to Pay                           |                   |
| Country Of Origin * -Select Option                                      | Import Permit Application -Select Option- | Customs Entry Number Customs Entry Number |                   |
| Packaging Type  -Select Ontion-                                         | Means of Conveyance *                     | Cargo Type *                              | Fill in the cargo |
| Vessel Name                                                             | Furnigation *                             | Prefered Inspection Date/Time             | release details   |
| Veset name Point Of Release                                             | -select Option-                           | Importer *                                |                   |
| -Select Option-                                                         | -Select Option-                           | IMPORTS COMPANY                           |                   |
| Quantity Weight                                                         |                                           |                                           |                   |
| Save & Proceed     Return                                               |                                           |                                           |                   |

FIGURE 60: FIG: ADD NEW IMPORT CARGO RELEASE.

# 10.2.5 Cargo Release Replacement.

- 1. Click on add new replacement
- 2. Update the replacement details.

Click here to add a new replacement

| Imp                                                                                                    | Add New Replacement |  |  |  |  |  |  |  |  |  |  |     |             |        |  |
|----------------------------------------------------------------------------------------------------|---------------------|--|--|--|--|--|--|--|--|--|--|-----|-------------|--------|--|
| Action         Application Date         Document Number         Company         Reason         Status         Approval Stage         Action           Filter By Crasted At         Filter Dy Reason         Filter Dy Reason         Filter Dy Re |                     |  |  |  |  |  |  |  |  |  |  |     |             |        |  |
|                                                                                                    | No Data Available   |  |  |  |  |  |  |  |  |  |  |     |             |        |  |
|                                                                                                    |                     |  |  |  |  |  |  |  |  |  |  |     |             |        |  |
|                                                                                                    |                     |  |  |  |  |  |  |  |  |  |  | Pag | e Size 10 🗸 | 1 Next |  |

FIGURE 61: CARGO RELEASE REPLACEMENT

# 10.3 Inspections

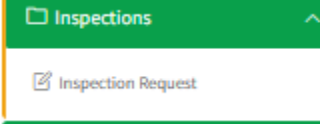

#### 10.3.1 Inspection Requests.

All inspection requests are displayed here, select any inspection request and click on view to open the document.

| Add New Quarantine Inspection Request |                                       |               |                            |          |                |        |  |  |  |  |  |  |
|---------------------------------------|---------------------------------------|---------------|----------------------------|----------|----------------|--------|--|--|--|--|--|--|
| *^ 🗆                                  | Facility Name                         | Created At At | Proposed Inspection Date A | Status A | Approval Stage | Action |  |  |  |  |  |  |
| No Data Available                     |                                       |               |                            |          |                |        |  |  |  |  |  |  |
|                                       | Page Size 10 🗸 First Prev 1 Next Last |               |                            |          |                |        |  |  |  |  |  |  |

# FIGURE 62: INSPECTION REQUEST WINDOW

Click add new to add a new inspection request

Fill in the details and click save and proceed make the payments.

| Add New                        |                            |                  |                 |
|--------------------------------|----------------------------|------------------|-----------------|
| Es Quarantine Facility Details |                            | ©Proceed to Pay  | Enter the       |
| Quarantine Facility *          | Proposed Inspection Date * | Commodity Name * | facility        |
| -Select Option-                | Date                       | -Select Option-  | dotails in this |
| Description                    | Non Conformity             |                  |                 |
| Description                    | No                         | •                | fields.         |
| > Save & Proceed               |                            |                  |                 |
|                                |                            |                  |                 |

FIGURE 63: QUARANTINE FACILITY DETAILS.

#### 10.4 Exports

#### 10.4.1 Exporter Registration

The importer can register as an exporter here by filling in the details and submitting them for approval.

| porter Registration   |                        |                           |                                 |                           |
|-----------------------|------------------------|---------------------------|---------------------------------|---------------------------|
| tact Person Details   |                        |                           | Approval Stage: Applicant Stage | Application Status: DRAFT |
| searcher              |                        | Own Farm                  |                                 |                           |
| 40                    | ~                      | No                        |                                 | ~                         |
| y Commodity Exporter  |                        | Consolidator              |                                 |                           |
| 10                    | ~                      | No                        |                                 | ~                         |
| tact Person Details   |                        |                           |                                 |                           |
| st Name               | Kigarde                | Last Name                 | Tomas                           |                           |
| her Names             | Tomas                  | Company UserName          | importer                        |                           |
| ail                   | imports@mailinator.com | Phone Number              | 078943565                       |                           |
| tional ID             | 65876779577            | Application Date          | 21-02-2025                      |                           |
| mpany Details         |                        |                           |                                 | Populat                   |
| mpany Name            | IMPORTS COMPANY        | NUIT                      | 089476864                       | Populat                   |
| mpany Email           | imports@mailinator.com | Company Registration Date | 20-02-2025                      | - exporte                 |
| mpany Registration No | 57                     | Company Entity Name       | Private Company                 | details.                  |
| ilding Name           | Inhambane              | City                      | Malema                          |                           |
| stal Code             | 57446                  |                           |                                 |                           |
| ration Details        |                        |                           |                                 |                           |
| ovince                | Nampula Province       | District                  | Malema District                 |                           |
|                       |                        |                           |                                 |                           |

#### FIGURE 64: EXPORTER REGISTRATION HOME PAGE

Upload the attachments and click submit to submit the application.

| Attachments                                                                     |                                |                         |                                       |
|---------------------------------------------------------------------------------|--------------------------------|-------------------------|---------------------------------------|
| Attachment (Documents format allowed are jpeg,png , pdf and maximum document si | ze is 2MB)                     |                         |                                       |
| Document Type                                                                   | Document                       | Status                  | Action                                |
| Director's National I.D/Alien's Card                                            | ex-1740142498352_3964_60.png   | ✓ Uploaded              | Choose file No File Chosen            |
| Certificate of Incorporation/Business Registration                              | ex-1740142511840_3964_3472.png | ✓ Uploaded              | Choose file No File Chosen            |
| MRA NUIT Certificate                                                            | ex-1740142521609_3964_6963.png | ✓ Uploaded              | Choose file No File Chosen            |
| Add New<br>Commodities                                                          |                                |                         |                                       |
| # - Commodity Name                                                              | Licencing Body                 | Exporter Licence Number | Action                                |
| filter column                                                                   | filter column                  | filter column           |                                       |
|                                                                                 | No Data Available              |                         |                                       |
|                                                                                 |                                |                         | Page Size 10 V First Prev 1 Next Last |
| Upload Any other Attachment(If Any)                                             |                                |                         |                                       |
| Upload Document                                                                 |                                |                         |                                       |
| Document Type                                                                   | Document                       |                         | Status                                |
| Submit Application 🔰                                                            |                                |                         | Back to Top ^                         |

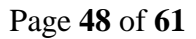

### 10.5 Reports

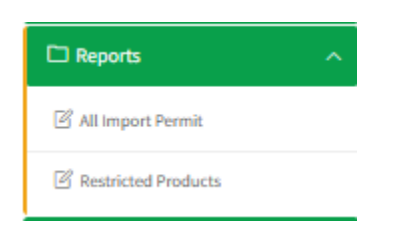

10.5.1 All Import Permit All PIP applications are listed here Click view to open the documents.

| All F | All PIP Applications            |  |                  |                              |      |                  |   |                  |   |                          |                  |   |                         |                  |               |                 |             |
|-------|---------------------------------|--|------------------|------------------------------|------|------------------|---|------------------|---|--------------------------|------------------|---|-------------------------|------------------|---------------|-----------------|-------------|
|       | ID                              |  | Application Date | PIP Request Number           | ÷ le | Import Condition | 4 | Company Name     | - | Country of Origin 🖈      | Place Of Issue   | 4 | Approval Stage          | Status 🔶         | Is Active     | Action          |             |
|       |                                 |  | filter column    | Filter By PIP Request Number |      | Filter By office |   | Filter By office |   | Filter By Country of Ori | Filter By office |   | Filter By Approval Stag | Filter By Status | filter column |                 |             |
|       | No Data Available               |  |                  |                              |      |                  |   |                  |   |                          |                  |   |                         |                  |               |                 |             |
|       |                                 |  |                  |                              |      |                  |   |                  |   |                          |                  |   |                         |                  | Page Size     | 10 🗙 First Prev | 1 Next Last |
| _     |                                 |  |                  |                              |      |                  |   |                  |   |                          |                  |   |                         |                  |               |                 |             |
|       | The PIP applications are listed |  |                  |                              |      |                  |   |                  |   |                          |                  |   |                         |                  |               |                 |             |

FIGURE 65: ALL PIP APPLICATIONS

#### 10.5.2 Restricted Products

The restricted products are listed here.

| Restri                                                                                             | Restricted Products |  |  |  |  |  |  |    |          |        |                                      |
|----------------------------------------------------------------------------------------------------|---------------------|--|--|--|--|--|--|----|----------|--------|--------------------------------------|
| # Commodity Name Coomodity Form Country Name Start Date                                            |                     |  |  |  |  |  |  | n. | End Date | Action |                                      |
| Filter by Kame Filter By Country Name Filter By Country Name Filter By Country Name Filter By Date |                     |  |  |  |  |  |  |    |          |        |                                      |
|                                                                                                    | No Data Available   |  |  |  |  |  |  |    |          |        |                                      |
|                                                                                                    |                     |  |  |  |  |  |  |    |          | P      | age Size 10 💙 First Prev 1 Next Last |
|                                                                                                    |                     |  |  |  |  |  |  |    |          | P      | age Size 10 V First Prev 1           |

FIGURE 66: RESTRICTED PRODUCTS PAGE IEICS PAYMENTS

# 11 IEICS Payments.

The applicant will be required to make payments prior to submitting for approval.

- 1. The amount is already populated.
- 2. Click on pay to make payment.
- 3. Choose payment mode then proceed to attach payment files
- 4. Confirm upload to finish the payment process.
- 5. Payment status will change from not paid to pay.
- 6. On clicking the pay button, a pop-up screen appears giving the applicant the two (2) available options for payment.
- 7. Upload document.
- 8. This redirects the user to the payment option.

| 1                                                                                           |                    |  |  |  |  |  |  |  |
|---------------------------------------------------------------------------------------------|--------------------|--|--|--|--|--|--|--|
|                                                                                             |                    |  |  |  |  |  |  |  |
| ke Payments                                                                                 |                    |  |  |  |  |  |  |  |
| ay Refresh Payments Print Invoice                                                           |                    |  |  |  |  |  |  |  |
| Payme                                                                                       | nt Details         |  |  |  |  |  |  |  |
| Kindly note that attaching an invalid document may lead to your application being rejected. |                    |  |  |  |  |  |  |  |
| MZN:3,170 Payment Status: Not Paid Invoice No: EXP/                                         | 10425              |  |  |  |  |  |  |  |
| Company Name: RICOFFY TRADERS                                                               |                    |  |  |  |  |  |  |  |
| Payment Date: Aug 13, 2024, 8:48:23 AM                                                      |                    |  |  |  |  |  |  |  |
| Summary                                                                                     |                    |  |  |  |  |  |  |  |
| Payment For Farm Export Registration                                                        | MZN 3,170 Not Paid |  |  |  |  |  |  |  |
| Total Amount                                                                                | MZN3,170           |  |  |  |  |  |  |  |

Submit Application 🔰

| Completed                                         |   |
|---------------------------------------------------|---|
| Save & Proceed Return                             |   |
| Payment Details                                   |   |
| Pay Re                                            |   |
| Kindly Choose Payment Mode                        |   |
| Select Mode                                       |   |
| Select Mode                                       |   |
| Summary                                           |   |
| Payment For Printout Replacement MZN 150 Not Paid | _ |
| Total Amount MZN 150 Select mode of payment       |   |
|                                                   |   |
|                                                   |   |
| » Previous Submit Application                     |   |

# FIGURE 67: SELECTION OF PAYMENT OPTIONS

|                                   |                                                                    | Exit                                                          |
|-----------------------------------|--------------------------------------------------------------------|---------------------------------------------------------------|
|                                   | Kindly Attach Proof of Payment (Documents format allowed an        | are jpeg,png , pdf and docx and maximum document size is 2MB) |
|                                   | Note: Attaching an invalid slip/advise ma                          | ay lead to your application being rejected.                   |
| Total Payment For Exp             | oorter Registration                                                |                                                               |
| Amount :MZN. 3170                 |                                                                    |                                                               |
| ments f                           |                                                                    |                                                               |
| ment 1                            | r .                                                                | Attach File                                                   |
| Enter reference num               | lber                                                               | Choose File No file chosen                                    |
| e Payn<br>Confirm Upload »        |                                                                    |                                                               |
| Re                                |                                                                    |                                                               |
|                                   | Payment Details                                                    |                                                               |
| Kindly note that a                | ttaching an invalid document may lead to your application being re | ejected.                                                      |
| D MZN:3,170 Payment Status: N     | ot Paid Invoice No: EXP/10425                                      | Attach the file here.                                         |
| Company Name: RICOFFY TR          | ADERS                                                              |                                                               |
| Payment Date: Aug 13, 2024,       | IVIA C20+.0                                                        |                                                               |
| ummary                            |                                                                    |                                                               |
| ayment For Farm Export Registrati | on MZN 3,170 Not Paid                                              |                                                               |
| otal Amount                       | MZN3,170                                                           |                                                               |
|                                   |                                                                    |                                                               |
| Submit Application 👂              | Ţ                                                                  |                                                               |
|                                   |                                                                    |                                                               |
|                                   | Click here to confirm uploa                                        | a                                                             |
|                                   |                                                                    |                                                               |

# FIGURE 68: ATTACHING PAYMENT FILE

| Payment Details<br>Kindly note that attaching an invalid document may lead to your application being rejected. |                |  |  |  |  |  |  |  |  |
|----------------------------------------------------------------------------------------------------|----------------|--|--|--|--|--|--|--|--|
| MZN:3,170 Payment Status: Paid Invoice No:                                                                     | EXP/10425      |  |  |  |  |  |  |  |  |
| Company Name: RICOFFY TRADERS                                                                                  |                |  |  |  |  |  |  |  |  |
| Payment Date: Aug 13, 2024, 9:00:21 AM                                                                         |                |  |  |  |  |  |  |  |  |
| Summary                                                                                                    |                |  |  |  |  |  |  |  |  |
| Payment For Farm Export Registration                                                                           | MZN 3,170 Paid |  |  |  |  |  |  |  |  |
| Total Amount                                                                                                   | MZN3.170       |  |  |  |  |  |  |  |  |

FIGURE 69: APPLICATION PAID WITH STATUS CHANGE

The document will go through internal approvers and the user will be approved as an Exporter after passing the inspection.

# 12 Agent New Registration.

MAAP menu  $\rightarrow$  new registration  $\rightarrow$  Agent Registration.

A registration record is automatically created with agent details used during registration. The contact person details, company & location details will be auto populated based on initial registration details as shown below.

| Ministério da Agricultura<br>e Desenvolvimento Rural | ≡ SELICEF               |                      | 1                         | Log Out 🗘 🕼 New Registration | ♥ English ♥       |  |  |  |
|------------------------------------------------------|-------------------------|----------------------|---------------------------|------------------------------|-------------------|--|--|--|
| Welcome,<br>AGENT COMPANY                            |                         |                      |                           |                              |                   |  |  |  |
| agentcompany                                         | Account Information     |                      |                           |                              |                   |  |  |  |
| Search                                               | First Name              | Prince               | Last Name                 | Kelly                        |                   |  |  |  |
| Home Page                                            | Other Names             | Vincent              | Company UserName          | agentcompany                 |                   |  |  |  |
| 🗆 Exports 🗸 🗸                                        | Email                   | agent@mailinator.com | Phone Number              | 073456756                    |                   |  |  |  |
| Imports V                                            | National ID             | 57734463673          | Staff ID                  | N/A                          | Auto nonulated    |  |  |  |
| 🗆 Agents 🗸 🗸                                         | Application Date        | 25-02-2025 09:03:29  | Update Profile            |                              |                   |  |  |  |
| □ Settings ∨                                         | Company Information     |                      |                           |                              | contact person    |  |  |  |
|                                                      | Company Name            | AGENT COMPANY        | Company Email             | agent@mailinator.com         | details.          |  |  |  |
|                                                      | NUIT                    | 985678584            | Company Registration Date | 2025-02-25                   | company and       |  |  |  |
|                                                      | Company Registration No | 980                  | Company Entity Name       | Private Company              |                   |  |  |  |
|                                                      | Location Information    |                      |                           |                              | location details. |  |  |  |
|                                                      | Province                | Tete Province        | District                  | Zumbo District               |                   |  |  |  |
|                                                      | City                    | Zumbu                | Building Name             | Agents building              |                   |  |  |  |
|                                                      | Postal Address          | 4545maputo           | Postal Code               | 68798                        |                   |  |  |  |
|                                                      | Plot No                 | 809                  | Street Name               | Maputo street                |                   |  |  |  |
|                                                      | City                    | Zambu                | Email                     | agent@mailinator.con         |                   |  |  |  |
|                                                      | Update Location         |                      |                           |                              |                   |  |  |  |

#### 12.1 Attachments.

Attach the required files by choosing file and uploading then save document. Status will change from pending upload to upload.

#### Upload Any Other Attachments

Enter the document name, description and attach the file.

Confirm upload.

Submit application -Wait for approval from the inspector and senior inspect

|                                | Click here to choose                                                              | e the file to upload       |         |                |               |
|--------------------------------|-----------------------------------------------------------------------------------|----------------------------|---------|----------------|---------------|
| Attachme                       | nts                                                                               |                            |         |                |               |
| Attachment                     | (Documents format allowed are jpeg,png , pdf and docx and ma                      | imum document size is 2MB) |         |                |               |
| Documen                        | t Type Documen                                                                    |                            |         | Status         | Action        |
| Customs                        | icense<br>Save D                                                                  | file No File Chosen        |         | Pending Upload |               |
| Research                       | License Save D                                                                    | efile No File Chosen       |         | Pending Upload |               |
| Upload A                       | ny other Attachment(If Any)                                                       |                            |         |                |               |
| Upload<br>(Document<br>Documen | Document<br>Format allowed are jpeg.png , pdf and docx and maximum docu<br>t Type | ment size is 2MB)<br>Do    | scument | Status         |               |
| Submit A                       | uplication >                                                                      |                            |         |                | Back to Top ^ |

#### 12.2 Exports

12.2.1 Agent Phyto Applications.

MAAP Menu  $\rightarrow$  Exports  $\rightarrow$  Agent phyto Application.

This process allows the user to apply for a Phytosanitary certificate.

- 1. Click on add to populate the details.
- 2. Click on save to save details.

|     | Click here to add new phyto           |      |                  |   |              |                   |  |              |                                  |   |                                        |    |          |                                     |           |               |                             |        |
|-----|---------------------------------------|------|------------------|---|--------------|-------------------|--|--------------|----------------------------------|---|----------------------------------------|----|----------|-------------------------------------|-----------|---------------|-----------------------------|--------|
|     | 1                                     | ۱.   |                  |   |              |                   |  |              |                                  |   |                                        |    |          |                                     |           |               |                             |        |
| Add | Add New Phyto View My Applications    |      |                  |   |              |                   |  |              |                                  |   |                                        |    |          |                                     |           |               |                             |        |
| *-  | Action                                | ID 🔶 | Application Date | ^ | Company Name | Document Number A |  | Invoice Nu A | Consignee<br>Filter By Consignee | A | Company Name<br>Filter By Company Name | A. | UCR No A | Destination A<br>Filter By Destinat | Total W A | Approval St A | Status A<br>Filter By Stats | Action |
|     | No Data Available                     |      |                  |   |              |                   |  |              |                                  |   |                                        |    |          |                                     |           |               |                             |        |
| _   | Page Size 10 🗸 Frist Prov 1 Next Last |      |                  |   |              |                   |  |              |                                  |   |                                        |    |          |                                     |           |               |                             |        |

FIGURE 70: PHYTOS LIST PAGE.

Click on add new to add new phyto.

| Mid New Physio Vere Ny Applications III<br>In Companies Dutation<br>Experts Dutation | Drawery beats                                        |                                | CoProceed To Pay |         |
|--------------------------------------------------------------------------------------|------------------------------------------------------|--------------------------------|------------------|---------|
| Di Congunus Datan<br>Esparter Datalla<br>Agent Rene *                                | frankt been                                          |                                | ©#rocand To Pay  |         |
| Exportur Dutails<br>Agent Name *                                                     | Company Name *                                       |                                |                  |         |
| Agant Name *                                                                         | Сотрану Нато *                                       |                                |                  |         |
|                                                                                      |                                                      |                                |                  |         |
| AGENT COMPANY                                                                        | -Select Option-                                      |                                |                  |         |
| Invoice Number *                                                                     | Seed Application? *                                  | SR 14 Number                   |                  |         |
| Invoice Number                                                                       | - Select Option -                                    | SR 14 Number                   |                  |         |
| Country of Origin *                                                                  | Country of Origin Phytosamitary certificate Number * | Certificate Type *             | I                |         |
| KENVA -                                                                              |                                                      | Phytosanitary Cortificate      | <b>C</b> :U      | :       |
| Is Repackaged ?                                                                      | Packaging Type                                       | Is Old Containers?             | FIII             | in the  |
| No                                                                                   | -Select Option-                                      | No                             | conci            | mmont   |
| Place Of Issue *                                                                     | Country of Destination                               | Country Of Transit             |                  | sinnent |
| - Select Option -                                                                    | - Select Option -                                    | - Select Option -              |                  | c ir    |
| Point of Entry *                                                                     | Cornignee *                                          | Consignee Country *            |                  | 5 11    |
| Point Of Entry                                                                       | - Select Option -                                    | - Select Option -              | their            |         |
|                                                                                      | Add Comigness                                        |                                | then             |         |
| UCR Number                                                                           | Means of Conveyance                                  | Vessel Name *                  | resne            | ctive   |
| UCR Number                                                                           | - Select Option -                                    | Vessel Name                    | Тезре            |         |
| Validate UCR Register with single window                                             |                                                      |                                |                  |         |
| Shipping Order No                                                                    | Inspection Location *                                | Preferred Inspection Date/Time |                  |         |
| Shipping Order Number                                                                | - Select Option -                                    | Preferred Inspection Date/Time |                  | J .     |
| Departure Time/Date *                                                                | Distinguishing Mark *                                | Additional Information         |                  |         |
| Departure Time/Date                                                                  | Distinguishing Mark                                  | Additional Information         |                  |         |
| Consignment Weight (kgs) *                                                           |                                                      |                                |                  |         |
| Consignment Weight                                                                   |                                                      |                                |                  |         |
| > Save & Proceed Reven                                                               |                                                      |                                | J                |         |

FIGURE 71: CERTIFICATE PHYTO DETAILS

- 1. Select the consignee by clicking on the drop down.
- 2. The consignee are listed depending on the company name
- 3. If the consignees are not listed, the exporter is responsible for assigning agents.

| Exporter Details       Agent Name       ACENT COMPANY       Invoice Number       Invoice Number       Country of Origin *       KENYA       Is Repackaged?       No       Place Of Issue *       - Select Option -       Point of Entry       VCR Number       UCR Number | nsignee Name Name Iephone reet Name Street Name -select Country porter     |                     | Consignee Email<br>email<br>Postal Address<br>Postal Code<br>Town<br>Town<br>Physical Address<br>Physical Address | Edt ber ber ber ber ber ber ber ber ber ber     |  |
|----------------------------------------------------------------------------------------------------|----------------------------------------------------------------------------|---------------------|----------------------------------------------------------------------------------------------------|-------------------------------------------------|--|
| Agent Name * C<br>AGENT COMPANY<br>Invoice Number * T<br>Invoice Number<br>Country of Origin * S<br>KENYA<br>Is Repackaged ?<br>No<br>Place Of Issue * C<br>- Select Option - E<br>Point of Entry *<br>Point of Entry *<br>VCR Number<br>UCR Number<br>VCR Number         | nsignee Name Name Iephone retet Name Street Nameselect Country porter      |                     | Consignee Email<br>email<br>Postal Address<br>Postal Code<br>Town<br>Town<br>Physical Address<br>Physical Address | pe * arsit                                      |  |
| AGENT COMPANY Invoice Number Invoice Number Country of Origin KENYA Is Repackaged? No Place Of Issue Select Option Foint of Entry UCR Number UCR Number Validate UCR Replicater with simple window                                                                        | Name lephone rete Name Street Nameselect Country porter                    |                     | email Postal Address Postal Code Town Town Physical Address Physical Address                                      | pe * ary Certificate ers? ansit                 |  |
| Invoice Number  Invoice Number  Invoice Number  Country of Origin  KENVA  Is Repackaged?  No  Place Of Issue  - Select Option  Point of Entry  UCR Number  UCR Number  Replicter with shole window                                                                        | lephone Telephone Street Name Street Nameselect Country porter             |                     | Postal Address Postal Code Town Town Physical Address Physical Address                                            | pe * ary Certificate ers? ansit                 |  |
| Invoice Number Country of Origin * KENVA Is Repackaged ? No Place Of Issue *Select Option - Point of Entry Point of Entry UCR Number UCR Number UCR Number                                                                                                    | Telephone Telephone Street Name untry Of ConsigneeSelect Country porter    | · · · ·             | Postal Code Town Town Physical Address Physical Address                                                           | ber<br>pe •<br>ary Certificate<br>ers?<br>ansit |  |
| Country of Origin * S<br>KENVA S<br>Is Repackaged ?<br>No Place Of Issue * C<br>- Select Option - E<br>Point of Entry *<br>Point of Entry *<br>UCR Number<br>UCR Number                                                                                                   | reet Name<br>Street Name<br>untry Of Consignee<br>Select Country<br>porter | · · ·               | Town Town Town Physical Address Physical Address                                                                  | pe * tary Certificate ers? ansit                |  |
| KENYA b Repackaged ? No Place Of Issue * - Select Option - Point of Entry * UCR Number UCR Number UCR Number                                                                                                    | Street Name<br>untry Of Consignee<br>–Select Country–<br>porter            | ~                   | Town Physical Address Physical Address                                                                            | ary Certificate<br>en?<br>ansit                 |  |
| Is Repackaged ? No Place Of Issue - Select Option - Point of Entry UCR Number UCR Number Validate UCR Reptider with simple windo                                                                                                    | untry Of Consignee<br>Select Country<br>porter                             | ~                   | Physical Address Physical Address                                                                                 | ers?<br>ansit                                   |  |
| No Place Of Issue Select Option Point of Entry VCR Number UCR Number Vsalaate UCR Register with simple windo                                                                                                    | Select Country                                                             | ~                   | Physical Address Physical Address                                                                                 | ansit                                           |  |
| Place Of Issue Select Option Point of Entry UCR Number UCR Number Validate UCR Register with simple window                                                                                                    | -Select Country                                                            | ~                   | Physical Address                                                                                                  | ansit                                           |  |
| - Select Option - Paint of Entry Paint of Entry UCR Number UCR Number Validate UCR Register with simple windo                                                                                                    | porter                                                                     |                     |                                                                                                    |                                                 |  |
| Point of Entry * Point of Entry UCR Number UCR Number VCR Number VCR Number                                                                                                    |                                                                            |                     |                                                                                                    | ition -                                         |  |
| Point of Entry UCR Number UCR Number Validate UCR Register with single windo                                                                                                    |                                                                            | *                   |                                                                                                    | untry *                                         |  |
| UCR Number<br>UCR Number<br>Validate UCR Register with single windo                                                                                                    |                                                                            |                     |                                                                                                    |                                                 |  |
| UCR Number Validate UCR Register with single windo                                                                                                    |                                                                            |                     |                                                                                                    | Exit Save Consignee                             |  |
| Validate UCR Register with single windo                                                                                                    |                                                                            | - Select Option -   |                                                                                                    | Vessel Name                                     |  |
| Shipping Order No                                                                                                    | ž.                                                                         | Inspection Location | Y                                                                                                    | Preferred inspection Date/Time *                |  |
|                                                                                                    | This                                                                       | is the r            | lew consignee                                                                                                    | form                                            |  |
|                                                                                                    | fillin                                                                     | the details a       | nd cave the conci                                                                                                 | ignoo                                           |  |

FIGURE 72: ADD A CONSIGNEE

### Variety details.

- 1. Click add new to add commodity details.
- 2. Click save the details.
- 3. Click on proceed to make payments.

| Click here to add a new phyto                                                                                                    |                   |                                       |
|----------------------------------------------------------------------------------------------------|-------------------|---------------------------------------|
| Add New Phyta View My Applications III                                                                                                    |                   |                                       |
| Consignment Details                                                                                                    | 🕞 Variety Details | ♦ EProceed To Pay                     |
| Add New<br>Variety Details                                                                                                    |                   |                                       |
| Commodity Name         Commodity Category         Quia         Description           # A         Filter By Commodity Name         Filter By Category         Fi         Filter By Description | Action            |                                       |
|                                                                                                    | No Data Available |                                       |
|                                                                                                    |                   | Page Size 10 V First Prev 1 Next Last |
| « Previous Proceed > Return                                                                                                    |                   |                                       |
|                                                                                                    | Click h           | ere to proceed to the payment         |

Save and proceed to make payment. Refer to payment IEICS Payments, Page50

#### 12.3 Imports

12.3.1 Agent Pip Application Request.

MAAP Agent menu Imports  $\rightarrow$  PIP Application Request. Click add to add a new PIP application request.

| Add New View               | Add New View PIP Request Applications View Gererated Pip Applications |                                               |                                               |           |                                            |              |                          |  |  |  |  |  |  |
|----------------------------|-----------------------------------------------------------------------|-----------------------------------------------|-----------------------------------------------|-----------|--------------------------------------------|--------------|--------------------------|--|--|--|--|--|--|
| # Applicat Afilter column. | Company Name<br>Filter By PIP                                         | Document Number     Filter By Document Number | Office Location     Filter By Office Location | Country A | Approval Stage<br>Filter By Approval Stage | Action       |                          |  |  |  |  |  |  |
|                            | No Data Available                                                     |                                               |                                               |           |                                            |              |                          |  |  |  |  |  |  |
|                            |                                                                       |                                               |                                               |           |                                            | Page Size 10 | ♥ First Prev 1 Next Last |  |  |  |  |  |  |
| ♥<br>Click<br>appl         | here to a ication re                                                  | add a new<br>equest                           | PIP                                           |           |                                            |              |                          |  |  |  |  |  |  |

FIGURE 73: PIP DETAILS FORM.

- 1. Click add new to add a new pip application request.
- 2. Fill in the form
- 3. Add a new exporter, and save the details.
- 4. Click save & proceed to save the information.

| Add New View PIP Request Applications 🔳 View Gererated Pip Applications |                                                   |
|-------------------------------------------------------------------------|---------------------------------------------------|
| 🕒 Region Details                                                        | > BRagion Province                                |
| Agent Name *                                                            | Company Name *                                    |
| AGENT COMPANY                                                           | -Select Option-                                   |
| Exporter *                                                              | Country of Exporter *                             |
| -Select Option-                                                         | -Country-                                         |
| UCR Number                                                              |                                                   |
| UCR Number                                                              | Validate UCR Register Register with single window |
| Place of issue *                                                        | Country of Destination *                          |
| -Select Option-                                                         | MOZAMBIQUE                                        |
| Country of Origin *                                                     |                                                   |
| -Select Option-                                                         |                                                   |
| > Save & Proceed Peturn                                                 |                                                   |

12.3.2 PIP Applications. All PIP applications are listed here;

| PIP Ap | PIP Applications                                        |      |               |               |                           |               |                  |                           |                  |                         |       |  |  |  |
|--------|---------------------------------------------------------|------|---------------|---------------|---------------------------|---------------|------------------|---------------------------|------------------|-------------------------|-------|--|--|--|
| # ^    | Acton                                                   | ID - | Application D | Company Name  | Document Number -         | Company Name  | Import Condition | Country of Origin 🔶       | Place Of Issue   | Approval Stage          | State |  |  |  |
|        |                                                         |      | filter column | Filter By PIP | Filter By Document Number | Filter By PIP | Filter By office | Filter By Office Location | Filter By office | Filter By Approval Stag | Filte |  |  |  |
|        | No Data Available Page Size 10 V First Prev 1 Next Last |      |               |               |                           |               |                  |                           |                  |                         |       |  |  |  |
| All    | PI                                                      | Ρä   | pplicatio     | ns are liste  | ed                        |               |                  |                           |                  |                         |       |  |  |  |

FIGURE 74: PIP APPLICATION LIST

### 12.3.3 Cargo Release.

Click on add new to add a new cargo inspection request.

| С    | lio                                                                     | ck    | he | ere | e to             | ado | d a       | a ne       | ew    | са   | argo            |  |   |                           |   |                           |   |                     |   |                    |     |
|------|-------------------------------------------------------------------------|-------|----|-----|------------------|-----|-----------|------------|-------|------|-----------------|--|---|---------------------------|---|---------------------------|---|---------------------|---|--------------------|-----|
|      |                                                                         | -     |    |     |                  |     |           |            |       |      |                 |  |   |                           |   |                           |   |                     |   |                    |     |
| Add  | Add New View PIP Request Applications 🗮 View Gererated Pip Applications |       |    |     |                  |     |           |            |       |      |                 |  |   |                           |   |                           |   |                     |   |                    |     |
| Impo | nport cargo Inspection Request                                          |       |    |     |                  |     |           |            |       |      |                 |  |   |                           |   |                           |   |                     |   |                    |     |
| # ^  | A                                                                       | ction | ID | ÷.  | Application Date | ÷ . | Import I  | Permit App | licat | - Co | ompany Name     |  | - | Reference Number          | A | Office                    | ^ | Inspection Location | 4 | Customs Entry Nu   | . ^ |
|      |                                                                         |       |    |     | filter column    |     | filter co | olumn      |       | F    | ilter By office |  |   | Filter By Document Number |   | Filter By Office Location |   | Filter By PIP       |   | Filter By Entry No |     |
|      | No Data Available                                                       |       |    |     |                  |     |           |            |       |      |                 |  |   |                           |   |                           |   |                     |   |                    |     |
|      | Page Size 10 💙 First Prev 1 Next Last                                   |       |    |     |                  |     |           |            |       |      |                 |  |   |                           |   |                           |   |                     |   |                    |     |

Click add new to add a new cargo release

| E                           | o Cargo Details               | ⊖Proceed to Pay    |                 |
|-----------------------------|-------------------------------|--------------------|-----------------|
| Agent Name *                | Company Name *                | Country *          |                 |
| AGENT COMPANY               | -Select Option-               | -Select Option-    | Enter the cargo |
| Import Permit Application * | Customs Entry Number          | Packaging Type *   | release details |
| -Select Option-             | - Customs Entry Number        | -Select Option-    | here            |
| Means of Conveyance *       | Container Type *              | Vessel Name        | nere.           |
| -Select Option-             | -Select Option-               | ✓ Vessel Name      |                 |
| Fumigation *                | Prefered Inspection Date/Time | Point Of Release * |                 |
| -Select Option-             | - Date                        | -Select Option-    | •               |
| Inspection Location *       |                               |                    |                 |
| -Select Option-             | -                             |                    |                 |
| » Save & Proceed Return     |                               |                    |                 |
|                             |                               |                    |                 |

### 12.4 Reports

#### 12.4.1 All Phytosanitary Applications

All phytosanitary applications are listed here, click view to open the documents.

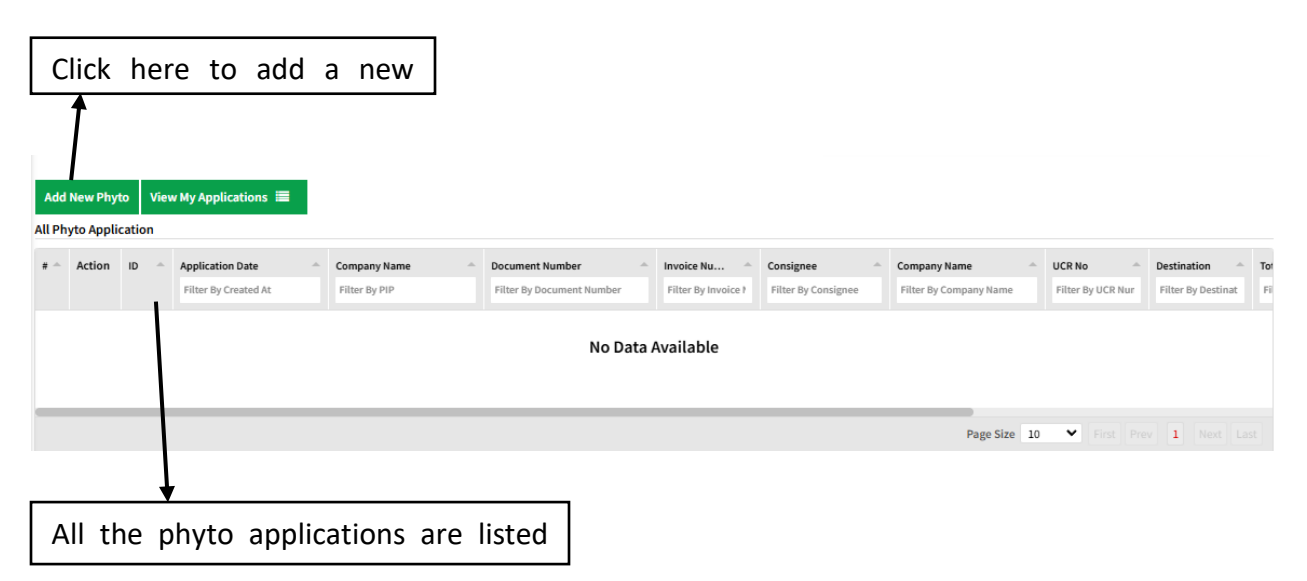

FIGURE 75: ALL PHYTOSANITARY APPLICATIONS

# 12.4.2 All PIP applications

All the PIP applications are listed here

| Restri | Restricted Products                                                                                 |   |                |   |              |  |            |   |          |        |  |  |  |
|--------|----------------------------------------------------------------------------------------------------|---|----------------|---|--------------|--|------------|---|----------|--------|--|--|--|
| *-     | Commodity Name                                                                                      | * | Coomodity Form | * | Country Name |  | Start Date | 1 | End Date | Action |  |  |  |
|        | Filter by Kame         Filter by Country Name         Filter by Country Name         Filter by Date |   |                |   |              |  |            |   |          |        |  |  |  |
|        | No Data Available                                                                                   |   |                |   |              |  |            |   |          |        |  |  |  |
|        |                                                                                                    |   |                |   |              |  |            |   |          |        |  |  |  |
|        | Page Size 10 🗸 First Prev 1 Next Last                                                               |   |                |   |              |  |            |   |          |        |  |  |  |

FIGURE 76: RESTRICTED PRODUCTS

# 13 Settings

# 13.1 Profile

On the menu, navigate to Settings  $\Rightarrow$  Profile.

This displays the user and company details. Select details can also be updated using the update profile and location buttons.

| Ministério da Agricultura<br>e Desenvolvimento Rural | ≡ SELICEF               |                        |                           | Log Out 阜 佘 | New Registration       | ✓ English | *        |              |
|------------------------------------------------------|-------------------------|------------------------|---------------------------|-------------|------------------------|-----------|----------|--------------|
| Welcome,<br>EXPORTS COMPANY                          |                         |                        |                           |             |                        |           |          |              |
| exports                                              | Account Information     |                        |                           |             |                        |           |          |              |
| Search                                               | First Name              | Lucy                   | Last Name                 |             | Meger                  |           |          |              |
| 🟠 Home Page                                          | Other Names             | Cherobon               | Company UserName          |             | exports                |           |          |              |
| 🗅 Exports 🗸 🗸                                        | Email                   | exports@mailinator.com | Phone Number              |             | 067353425              |           |          |              |
| 🗅 Imports 🗸 🗸                                        | National ID             | 368900863              | Staff ID                  |             | N/A                    |           |          |              |
| 🗅 Agents 🗸 🗸                                         | Application Date        | 20-02-2025 14:40:53    | Update Profile            |             |                        |           | <b>I</b> |              |
| □ Settings ^                                         | Company Information     |                        |                           |             |                        |           | ne       | re to update |
| 🕑 Profile                                            | Company Name            | EXPORTS COMPANY        | Company Email             |             | exports@mailinator.com | prof      | ile      |              |
| Change Password                                      | NUIT                    | 898745326              | Company Registration Date |             | 2025-02-19             | L         |          |              |
| T i                                                  | Company Registration No | 507                    | Company Entity Name       |             | Partnership            |           |          |              |

FIGURE 77: PROFILE PAGE

# 13.2 Change Password

On the menu, navigate to Settings ⇒ Change Password. This displays the option to update the password set.

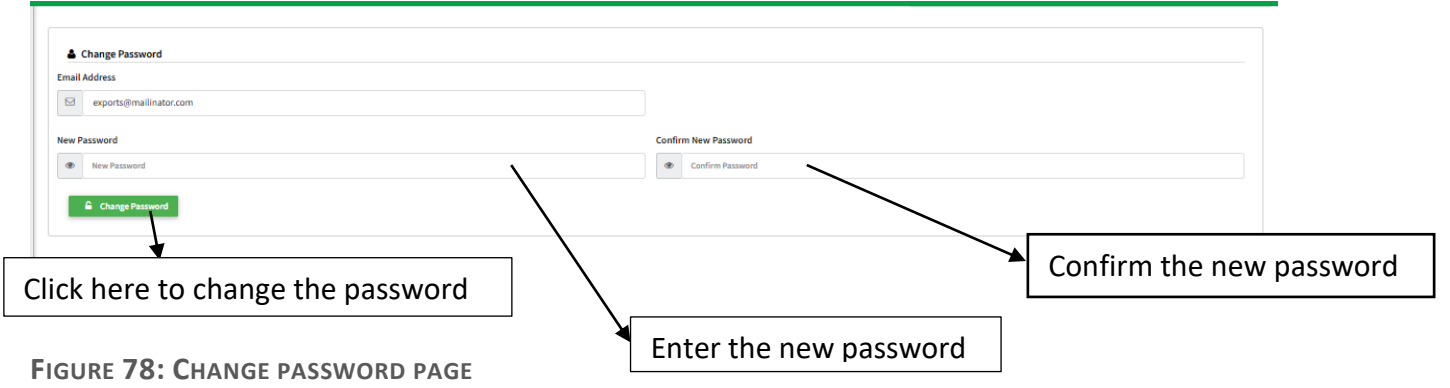